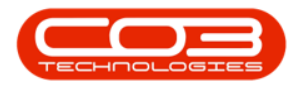

## SERVICE

### **CALLS - ADD A CREDIT NOTE**

**Note** that there are changes to the Call Centre screens due to the Call Centre Performance Enhancements rolled out in part of the Extended Call Centre - Version Compatibility<sup>1</sup>. The functionality that is available to you may differ depending on the Call Centre mode configured and your user rights. For more information related to this, refer to the <u>Call Centre Mode</u> notes.

When Call Credit Notes are raised, remember the following:

- Partial credit notes can be raised.
- Select whether or not to return the stock to store.
- If you select to return to store, you **must** complete a return request in order to move your stock back to the warehouse.
- When credit notes are raised in order to adjust incorrect pricing on an invoice, there is no need to return the stock to store.

Ribbon Select Service > Calls

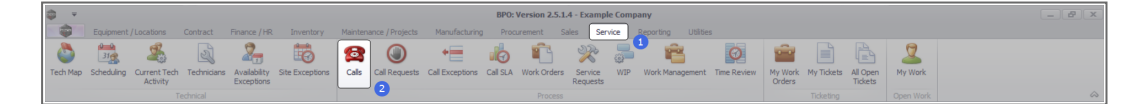

• The *Call Listing* screen will be displayed.

1BPO2 v2.5.1.3 or higher

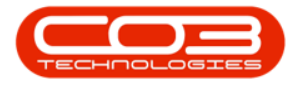

| ·                          |                        |                          |                 |                     |                  | Call     | Listing - BPO: Version 2.5.1.4 - Example Company            |              |                          |           |               |             |                            |          |
|----------------------------|------------------------|--------------------------|-----------------|---------------------|------------------|----------|-------------------------------------------------------------|--------------|--------------------------|-----------|---------------|-------------|----------------------------|----------|
| Home Equipment / Los       | cations Contract I     | Finance / HR Invents     | ory Maintenance | / Projects Manufac  | turing Procureme | nt Sales | Service Reporting Utilities                                 |              |                          |           |               |             |                            | -        |
| ) 🍃 🚳 🗤 Cale               | Save Layout            | My Cal                   | ) 🚱 🗏           | k 🐻 🏲               | 2                |          |                                                             |              |                          |           |               |             |                            |          |
| Edit Refresh               | Sava Biter             | Close                    | se Complete Ho  | Id Pending Release  | Print Report     | s        |                                                             |              |                          |           |               |             |                            |          |
| andra Chanka               | Constant of the second | - otor t                 |                 |                     | Dist. Dans       |          |                                                             |              |                          |           |               |             |                            |          |
| man aj otore               | a) Pornat              | a non a                  | Proce           | 30                  |                  | 4        |                                                             |              |                          |           |               |             |                            |          |
| ind O Filter               |                        |                          |                 |                     |                  |          |                                                             |              |                          |           |               |             |                            |          |
|                            | CalReference C         | CustomerName             | CalDate         | CalState            | Technician       | CalTime  | Description                                                 | CalType      | CallTypeDesc             | ErrorCode | ErrorCodeDesc | SeriaNo     | Ctrit.ocationSubject       | Priority |
|                            | Y 10: 1                | 0                        | -               | -0:                 | -0:              | ·0:      | 0                                                           | 4 <b>0</b> : | 0                        | 0         | 4 <b>0</b> :  | 0           | (0)                        | -        |
| ormation                   | EE CN0001003 Y         | foung Bectric            | 13/12/2022      | Awaiting Acceptance | Arin Milton      | 10:09:10 | Test account balances                                       | CR           | Change Request           |           |               | 107         |                            |          |
| Durban                     | CN0001002 5            | Saman thas Diner         | 12/12/2022      | Awaiting Acceptance | Mary Thompson    | 16:18:30 | Test call for account balances manual.                      | DR           | Select Call Type         |           |               | 19-12/1202  |                            |          |
| O New                      | E CN0001001 Y          | foung Blectric           | 29/11/2022      | UnAssigned          |                  | 11:29:19 | Order the same part twice receive with different batch num  | CR           | Change Request           |           |               | sin123      |                            |          |
| in Progress                | E CN0000996 H          | Hope Works (Pty) Ltd     | 31/10/2022      | UnAssigned          |                  | 11:01:11 | ForRentalContract                                           | NDR          | New Deal Rental          |           |               |             | BPO2 TEST 1                |          |
| Dendon                     | E CN0000992 T          | Top Vehicle Hire         | 25/10/2022      | Awaiting Acceptance | Daniel Balgowen  | 14:09:17 | Loan machine for temporary high volume printing requirement | SERV         | Service                  |           |               | TOP 1234OLD |                            |          |
| Complete                   | E CN0000991 A          | Apple Juice Inc          | 24/10/2022      | UnAssigned          |                  | 16:38:15 | Contract Closure - CO0000054                                | DR           | Select Call Type         |           |               |             |                            |          |
| O AI                       | E CN0000989 D          | Derton / Technologies    | 13/06/2022      | UnAssigned          |                  | 09:00:00 | Call for Monday elapse hours check                          | TEST         | Testing                  |           |               | 2020-2222   |                            |          |
| O Pretoria                 | E CN0000988 Y          | roung Bectric            | 03/06/2022      | UnAssigned          |                  | 05:00:00 | Call logged 5 days ago for time elapsed checks              | CR           | Change Request           | CONF      | Configuration | sin123      |                            |          |
| New                        | E CN0000987 Y          | foung Electric           | 06/06/2022      | UnAssigned          |                  | 05:00:00 | Call logged 4 days ago for elapse time checks               | UPG          | Upgrade                  |           |               | sin123      |                            |          |
| In Progress                | CN0000986 Y            | roung Electric           | 07/06/2022      | UnAssigned          |                  | 05:00:00 | Call logged 3 days ago for elapse time checks               | DR           | Select Call Type         |           |               | sin123      |                            |          |
| Hold                       | EE CN0000985 H         | Hope Works (Pty) Ltd     | 10/06/2022      | UnAssigned          |                  | 16:09:13 | Test future call - for elapsed time                         | LIPG         | Upgrade                  |           |               | 20-98765    |                            |          |
| Pending                    | E CN0000984 H          | tope Works (Pty) Ltd     | 08/06/2022      | UnAssigned          |                  | 05:10:00 | Test elapsed hours - 2 days prior                           | TEST         | Testing                  |           |               | AT5000000   |                            |          |
| Complete                   | E CN0000983 H          | tope Works (Pty) Ltd     | 09/06/2022      | UnAssigned          |                  | 05:08:31 | Test elapsed time 2 - day prior                             | TEST         | Testing                  |           |               | SIN32413546 |                            |          |
| () Al                      | E CN0000982 Y          | roung Bectric            | 10/06/2022      | UnAssigned          |                  | 05:00:35 | Test elapsed hours 1                                        | TEST         | Testing                  |           |               | sin123      |                            |          |
| Cape rown                  | E CN0000976 Y          | roung Electric           | 19/11/2019      | Awaiting Acceptance | Bianca Du Tolt   | 11:24:39 | Test with site manager email entered                        | ADM          | Administration           |           |               | 107         |                            |          |
| In Process                 | E CN0000974 H          | tope Works (Pty) Ltd     | 18/11/2019      | Amaiting Acceptance | Bianca Du Toit   | 16:30:20 | test another call email                                     | ADM          | Administration           |           |               | 095011015   |                            |          |
| (A) Hold                   | E CN0000972 H          | tope Works (Pty) Ltd     |                 | Awaiting Acceptance | Bianca Du Toit   | 15:57:00 | Test new call for email description in body                 | CR           | Change Request           |           |               | 095011015   |                            | _        |
| Pending                    | E CN0000971 W          | Nestwood Dynamic         | 29/11/2019      | UnAssigned          |                  | 03:00:00 | BathBinMaint - Bathroom Bin Maintenance                     | 94           | Scheduled Maintenance    |           |               |             | Checkers Centre - Hilcrest |          |
| O Complete                 | E CN0000970 V          | Nestwood Dynamic         | 22/11/2019      | UnAssigned          |                  | 08:00:00 | BathSinMaint - Bathroom Bin Maintenance                     | SM           | Scheduled Maintenance    |           |               |             | Checkers Centre - Hildrest |          |
| () Al                      | E CN0000969 H          | tone Works (Ptv) Ltd     | 16/11/2019      | Unissigned          |                  | 03:00:00 | Ter - Connercial Ter Test                                   | INST         | Installation             |           |               |             | Forest Hills Centre        |          |
| o tioenfontein             | E CN0000968 G          | izeen Tea Supplies       |                 | UnAssigned          |                  | 08:00:00 | 2MS - 2 month service                                       | 514          | Scheduled Maintenance    |           |               | NEW 1234    |                            |          |
| New                        | E CN0000967 V          | Nestwood Dynamic         | 15/11/2019      | UnAssigned          |                  | 08:00:00 | BathBinMaint - Bathroom Bin Maintenance                     | SM           | Scheduled Maintenance    |           |               |             | Checkers Centre - Hildrest |          |
| In Progress                | E (N0000966 V          | Nestwood Dynamic         | 08/11/2019      | UnAssigned          |                  | 03:00:00 | BathBinNaint - Bathroom Bin Maintenance                     | 94           | Scheduled Maintenance    |           |               |             | Checkers Centre - Hilcrest |          |
| () Hold                    | E (N0000965 W          | Nestwood Dynamic         | 01(11/2019      | Interimed           |                  | 08-00-00 | BathBinMaint - Bathroom Bin Maintenance                     | SM           | Scherk and Maintenance   |           |               |             | Checkers Centre - Hilmest  |          |
| Pending     O     Consists | E (N0000954 H          | tack PC - IT Shop        | 25/10/2019      | Unissigned          |                  | 03:00:00 | 2MS - 2 month service                                       | SM           | Scheduled Maintenance    |           |               | 147807      |                            |          |
| O al                       | E (N0000953 H          | Nextword Dynamic         | 25/10/2019      | Unterimed           |                  | 08-00-00 | BathBinMaint - Bathroom Bin Maintenance                     | 94           | Schark lad Maintenance   |           |               |             | Checkers Centre - Hilmest  |          |
| 0 **                       | E (N000952 H           | ince Works (Ptv) Ltd     | 19(10/2019      | Unissigned          |                  | 08:00:00 | 2MS - 2 month service                                       | SM           | Scheduled Maintenance    |           |               | 18-30200    |                            |          |
|                            | E (N0000951 H          | frome Window (Ptv) I tel | 18/10/2019      | Unterimed           |                  | 03-00-00 | Ter - Commercial Ter Tert                                   | INST         | Instalation              |           |               |             | Forest Hile Centre         |          |
|                            | E (N0000950 N          | Nestwood Dynamic         | 18(10/2019      | Interimed           |                  | 08-00-00 | BathRinNaint - Bathroom Bin Maintenance                     | 94           | Scherk led Maintenance   |           |               |             | Checkers Centre - Hilmest  |          |
|                            | E currentes a          | Nertwood Dunamic         | 11/10/2019      | Unterimed           |                  | 02:00:00 | BathBinMaint - Bathroom Bin Maintenance                     | GM .         | Criteria and Maintenance |           |               |             | Checkers Centre - Milcrest |          |
|                            | E CHOODOGER III        | Nextwood Dynamic         | 01/10/2010      | United              |                  | 08-00-00 | RedeBattaint Bathroom Bir Maintenance                       | 644<br>694   | Colored Hall Maintenance |           |               |             | Checkers Centre Hillerert  |          |
|                            | E CN0000957 H          | Nestwood Dynamic         | 27/00/2019      | Universid           |                  | 09-00-00 | Patholideant - Dathoore Din Maintenance                     | CM CM        | Scheduled Maintenance    |           |               |             | Checkers Centre - Hildrest |          |
|                            | E (N0000955 W          | Nertwood Dynamic         | 20/09/2019      | University of       |                  | 08-00-00 | BathdinMaint - Bathroom Bin Maintenance                     | 94           | Scheduled Maintenance    |           |               |             | Charlens Centre - Hildest  |          |
|                            | E CHOODES H            | Anna Weeks (Red) Ltd     | 19/00/2019      | Linterioped         |                  | 09-00-00 | Tige - Compared and Tage Test                               | DAT          | lestalation              |           |               |             | Except Mile Centre         |          |
|                            | E CHOODSS 8            | hope manua (PTY) Loo     |                 | University of C     |                  | 00.00300 | 242 Describe car for                                        | -            | Colored and Machinesen   |           |               | MON ADDA    | Contract on a CENTER       |          |
|                            | E 04000954 6           | areen rea supplies       | 1//09/2019      | unvosgred           |                  | 08:00300 | 2h0 * 2 monor service                                       | 011          | surequeu manifenance     |           |               | NCW 1234    |                            |          |
|                            | Count: 386             |                          |                 |                     |                  |          |                                                             |              |                          |           |               |             |                            |          |
|                            |                        |                          |                 |                     |                  |          |                                                             |              |                          |           |               |             |                            |          |
|                            |                        |                          |                 |                     |                  |          |                                                             |              |                          |           |               |             |                            |          |

- The Calls are listed by *Site* and will display calls for the first Site listed.
- Click on the relevant *Site* for the calls you wish to view.

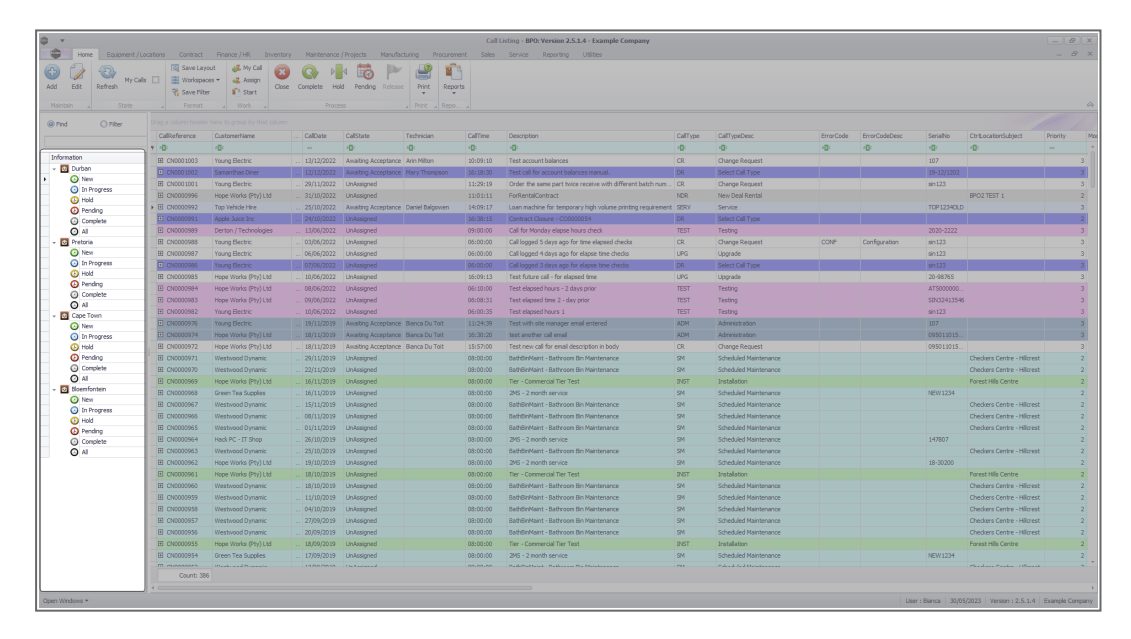

• Select the *Call* you wish to work with.

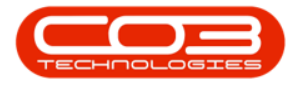

| Image: Section of the section of the sectio                                                                                                    | 2018/2011         Version (Jine)           2019         2019           2019         2019           2019         2019           2019         2019           2019         2019           2019         2019           2019         2019           2010         2019           2010         2019           2010         2019           2010         2019           2010         2019           2010         2019           2010         2019           2010         2019           2010         2019           2010         2019           2010         2019           2011         2019           2012         2019           2013         2019           2014         2019           2015         2019           2016         2019           2017         2019           2018         2019           2019         2019           2019         2019           2019         2019           2019         2019           2019         2019                                                                                                    | Yes         Mathematical           20         Conselation         Processing           20         Conselation         Processing           21         Calaboration         Processing           21         Calaboration         Processing           21         Calaboration         Processing           22         Calaboration         Processing           23         Calaboration         Processing           24         Calaboration         Processing           24         Calaboration         Processing           24         Calaboration         Processing           24         Calaboration         Processing           24         Calaboration         Processing           24         Calaboration         Processing           24         Calaboration         Processing           24         Calaboration         Processing           24         Calaboration         Processing           24         Calaboration         Processing           24         Calaboration         Processing           24         Calaboration         Processing           24         Calaboration         Processing           24                                                                                                    | Calitate Calitate Cal | Technisan Call<br>Ann Nav Thomas San<br>San San San<br>San San<br>San San<br>San San<br>San San<br>San San<br>San San<br>San San<br>San San<br>San San<br>San San<br>San San<br>San San<br>San<br>San<br>San<br>San<br>San<br>San<br>San                                                                                                    | Time<br>c<br>c09:10<br>c19:30<br>c29:19<br>c09:17<br>c39:15<br>c39:15<br>c00:00                     | Decemption Out to the second of the second of the second o                                                                                                    | CalType<br>40:<br>CR<br>DR<br>CR<br>CR<br>SRV<br>SRV         | Call'yobles:<br>@<br>Charge Repust<br>Beliot Call Type<br>Beliot Call Type<br>Marco Deal Rental<br>Service<br>Service         | ErrorCode<br>*©: | ErrorCodeDesc<br>-@: | SeriaNo<br>40:<br>107<br>19-12/1202<br>ain123  | Ctrit.ocationSubject<br>-Or | Priorit      |
|----------------------------------------------------------------------------------------------------|----------------------------------------------------------------------------------------------------|----------------------------------------------------------------------------------------------------|----------------------------------------------------------------------------------------------------|----------------------------------------------------------------------------------------------------|----------------------------------------------------------------------------------------------------|----------------------------------------------------------------------------------------------------|--------------------------------------------------------------|----------------------------------------------------------------------------------------------------|------------------|----------------------|------------------------------------------------|-----------------------------|--------------|
| Image: Section of the section of the sectio                                                                                                    | See of Land         See of Land           See of Norma         See of Norma           See of Norma         See of Norma           See of Norma         See of Norma           See of Norma         See of Norma           See of Norma         See of Norma           See of Norma         See of Norma           See of Norma         See of Norma           See of Norma         See of Norma           See of Norma         See of Norma           See of Norma         See of Norma           See of Norma         See of Norma           See of Norma         See of Norma           See of Norma         See Norma           See of Norma         See Norma           See Norma         See Norma           See Norma         See Norma           See Norma         See Norma           See Norma         See Norma           See Norma         See Norma           See Norma         See Norma           See Norma         See Norma           See Norma         See Norma           See Norma         See Norma           See Norma         See Norma           See Norma         See Norma           See Norma         See Norma                                                                                                    | Complete Ho<br>Complete Ho<br>Proce                                                                                                    | d Pending Release                                                                                                    | Pert Reports<br>Pert Reports<br>Pert Reports<br>Call Million Call<br>Of Of States<br>States<br>Daniel Belgovern 1440<br>Daniel Belgovern 14400<br>Daniel Belgovern 14400<br>Daniel Belgovern 14400<br>Daniel Belgovern 14400<br>Daniel | Time<br>c<br>c<br>c<br>c<br>c<br>c<br>c<br>c<br>c<br>c<br>c<br>c<br>c<br>c<br>c<br>c<br>c<br>c<br>c | Convertien<br>©<br>The access balances<br>The data of the access balances<br>The data of the access of the access of the access<br>The data of the access of the access of the access<br>the access of the access of the access of the access<br>the access of the access of the access of the access<br>the access of the access of the access of the access of the<br>access of the access of the access of the access of the<br>access of the access of the access of the access of the<br>access of the access of the access of the access of the<br>access of the access of the access of the access of the<br>access of the access of the access of the access of the access of the<br>access of the access of the access of the access of the access of the<br>access of the access of the access of the access of the access of the<br>access of the access of the access of the access of the access of the<br>access of the access of the access of the access of the access of the<br>access of the access of the access of the access of the access of the<br>access of the access of the access of the access of the access of the<br>access of the access of the access of the access of the access of the<br>access of the access of the access of the access of the access of the<br>access of the access of the access of the access of the access of the access of the access of the<br>access of the access of the access of                                                                                                    | CalType<br>IQ:<br>CR<br>DR<br>CR<br>NDR<br>SCRV              | Call'yebbes:<br>@<br>Change Request<br>Sector Call Type<br>Change Request<br>Marco Debl Rental<br>Service<br>Service          | ErrorCode<br>*@: | ErrorCodeDesc<br>40: | Seriahio<br>10:<br>107<br>19-12/1202<br>ain123 | Ctrit.ocationfulgiect       | Priorit<br>= |
| at         fit         batter         (************************************                                                                                                    | Annual Service Constraints of the service of the service of t | Complete Ho<br>Proce<br>T<br>- 104/Data<br>- 13/12/2022<br>- 31/10/2022<br>- 31/10/2022<br>- 31/10/2022<br>- 31/10/2022<br>- 13/06/2022<br>- 00/06/2022<br>- 00/06/2022                                                                                                    | Al Pending Release SS CalState CalState | Print         Reports           Print         Repo           Technicaler         Call                                                                                                    | Time<br>c<br>(09:10<br>(18:30<br>(29:19<br>(01)11<br>(09:17<br>(38:15<br>(00:00                     | Deception                                                                                                    | CallType<br>10:<br>CR<br>DR<br>CR<br>CR<br>NDR<br>SDRV<br>ND | CallTypeDesc<br>Q:<br>Change Request<br>Select Call Type<br>Change Request<br>New Deal Rental<br>Service<br>Service           | ErrorCode<br>10: | ErrorCodeDesc<br>40: | Seriahio<br>10:<br>107<br>19-12/1202<br>sin123 | Ctr%ocatorSubject<br>*©:    | Priorit      |
| Data         Prod         Prod <td< th=""><th>sale Trady              ¥             2675               2675               2675               2675               2675               2675               2675               %             267               2675               2675               267               Xiang Electric               Xiang Electric               Xiang Electric</th><th>Proce</th><th>CalState CalState Cal</th><th>Technician Call<br/>10: 40:<br/>Mary Thompson 56:<br/>13:<br/>Daniel Balgovien 14:<br/>16:<br/>16:<br/>16:<br/>16:<br/>16:<br/>16:<br/>16:<br/>16</th><th>Time<br/>c<br/>(09:10<br/>(18:30<br/>(29:19<br/>(01:11<br/>(09:17<br/>(38:15<br/>(30:00</th><th>Deception<br/>©<br/>Tata same the barrows<br/>Tata same the barrows<br/>Tata same the barrows<br/>Tata same the barrows<br/>Color for same any and the same that have.<br/>Solid entrations<br/>tata made in a for strayowy by lower particip reserved<br/>and the barrows same same<br/>after that was an another to the same<br/>after that was an another to the same<br/>after that was an another to the same<br/>after that was an another to the same<br/>after that was an another to the same<br/>after that was an another to the same<br/>after that was an another to the same<br/>after that was an another to the same<br/>after that was an another to the same<br/>after that was an another to the same<br/>after that was an another to the same<br/>after the same that was an another to the same<br/>after the same that was an an an an an an an an an an an an an</th><th>CalType<br/>+D:<br/>CR<br/>DR<br/>CR<br/>CR<br/>NDR<br/>SDRV</th><th>Call'ypeDesc<br/>IC:<br/>Change Request<br/>Select Call Type<br/>Change Request<br/>New Deal Bental<br/>Service<br/>Service</th><th>ErrorCode<br/>10:</th><th>ErrorCodeDesc<br/>10:</th><th>SeriaNo<br/>#0:<br/>107<br/>19-12/1202<br/>sin123</th><th>Ctr%.ocationSubject<br/>4D:</th><th>Priorit</th></td<>                                                                                                    | sale Trady              ¥             2675               2675               2675               2675               2675               2675               2675               %             267               2675               2675               267               Xiang Electric               Xiang Electric                                                                                                    | Proce                                                                                                    | CalState CalState Cal | Technician Call<br>10: 40:<br>Mary Thompson 56:<br>13:<br>Daniel Balgovien 14:<br>16:<br>16:<br>16:<br>16:<br>16:<br>16:<br>16:<br>16                                                                                                    | Time<br>c<br>(09:10<br>(18:30<br>(29:19<br>(01:11<br>(09:17<br>(38:15<br>(30:00                     | Deception<br>©<br>Tata same the barrows<br>Tata same the barrows<br>Tata same the barrows<br>Tata same the barrows<br>Color for same any and the same that have.<br>Solid entrations<br>tata made in a for strayowy by lower particip reserved<br>and the barrows same same<br>after that was an another to the same<br>after that was an another to the same<br>after that was an another to the same<br>after that was an another to the same<br>after that was an another to the same<br>after that was an another to the same<br>after that was an another to the same<br>after that was an another to the same<br>after that was an another to the same<br>after that was an another to the same<br>after that was an another to the same<br>after the same that was an another to the same<br>after the same that was an an an an an an an an an an an an an                                                                                                    | CalType<br>+D:<br>CR<br>DR<br>CR<br>CR<br>NDR<br>SDRV        | Call'ypeDesc<br>IC:<br>Change Request<br>Select Call Type<br>Change Request<br>New Deal Bental<br>Service<br>Service          | ErrorCode<br>10: | ErrorCodeDesc<br>10: | SeriaNo<br>#0:<br>107<br>19-12/1202<br>sin123  | Ctr%.ocationSubject<br>4D:  | Priorit      |
| Control         Control         Control         Control         Control           Pred         Pred         Pred         Control         Control         Control           Pred         Pred         Pred         Control         Control         Control         Control           Image: Control         Image: Control         Image: Control         Control         Contro         Control         Control                                                                                                    | Grontal         -()         Work         -()           ence         CustomerName         -()         -()           1003         Young Bectric         -()         -()           1003         Young Bectric         -()         -()           1003         Young Bectric         -()         -()         -()           1003         Young Bectric         -()         -()         -()         -()         -()           1003         Young Bectric         -()         -()         -()         -()         -()         -()         -()         -()         -()         -()         -()         -()         -()         -()         -()         -()         -()         -()         -()         -()         -()         -()         -()         -()         -()         -()         -()         -()         -()         -()         -()         -()         -()         -()         -()         -()         -()         -()         -()         -()         -()         -()         -()         -()         -()         -()         -()         -()         -()         -()         -()         -()         -()         -()         -()         -()         -()         -()                                                                                                    |                                                                                                    | CalState                                                                                                    | a)         Print         a)         Report         a)           Technician         Call         ADI         ADI           Arin Million         SDI         ADI         ADI           Nerry Thompson         SDI         SDI         SDI           Daniel Balgovien         144         SDI         SDI           001         BDI         SDI         SDI           002         SDI         SDI         SDI           003         SDI         SDI         SDI           003         SDI         SDI         SDI                                                                                                    | Time<br>c<br>:09:10<br>:19:30<br>:29:19<br>:01:11<br>:09:17<br>:38:15<br>:00:00                     | Description  Test count balances Test count balances Test count balances Test count balances Test count counts with different balan hum.  Testigerationation Lean noder for far propera type values printing requirement formation takenses colonosciel  Testif for forther on an one for for forther one printing for the forther one forther                                                                                                    | CalType<br>4D:<br>CR<br>DR<br>CR<br>CR<br>NDR<br>SDRV        | CallTypeDesc<br>-Q:<br>Change Request<br>Select Call Type<br>Change Request<br>New Deal Rental<br>Service<br>Service          | ErrorCode<br>10: | ErrorCodeDesc<br>10: | SeriaNo<br>(0:<br>107<br>19-12/1202<br>sin123  | Ctr%.ocationSubject         | Priorit<br>= |
| Image         Image         Image <td< td=""><td>Index Constant Segment by Mark Segment    </td><td>Calbate     Calbate     Color     Calbate     Calbate     Cal</td><td>CalState CalState Cal</td><td>Technician Call<br/>10: 40:<br/>Arin Miton 20:<br/>Mary Thompson 16:<br/>13:<br/>Daniel Balgovien 14:<br/>00:<br/>00:<br/>00:<br/>00:<br/>00:<br/>00:<br/>00:<br/>0</td><td>Time<br/>:<br/>:09:10<br/>:18:30<br/>:29:19<br/>:0111<br/>:09:17<br/>:38:15<br/>:00:00</td><td>Description<br/>©:<br/>Tata account halances<br/>Tata account halances<br/>Tata and the sense to halances annual.<br/>Older the same gath our records with different halan num.<br/>Extended control:<br/>Casan machine for temporary high volume printing regime and<br/>casan machine for temporary high volume printing regime and<br/>casan machine for temporary high volume printing regime and<br/>printing the temporary high volume printing regime and<br/>printing the temporary high volume printing regime and<br/>printing the temporary high volume printing regime and<br/>printing the temporary high volume printing regime and<br/>printing the temporary high volume printing regime and<br/>printing the temporary high volume printing the temporary<br/>printing the temporary high volume printing the temporary<br/>printing the temporary<br/>printing the temporar</td><td>CalType<br/>+D:<br/>CR<br/>DR<br/>CR<br/>CR<br/>NDR<br/>SDRV</td><td>Call'ypeDesc<br/>10:<br/>Change Request<br/>Belest Call Type<br/>Change Request<br/>New Deal Rental<br/>Service<br/>Totact of Linese</td><td>ErrorCode<br/>*0:</td><td>ErrorCodeDesc<br/>*D*</td><td>SeriaNo<br/>©:<br/>107<br/>19-12/1202<br/>sin123</td><td>CtriLocationSubject<br/>*D:</td><td>Priorit</td></td<> | Index Constant Segment by Mark Segment                                                                                                    | Calbate     Calbate     Color     Calbate     Calbate     Cal | CalState CalState Cal | Technician Call<br>10: 40:<br>Arin Miton 20:<br>Mary Thompson 16:<br>13:<br>Daniel Balgovien 14:<br>00:<br>00:<br>00:<br>00:<br>00:<br>00:<br>00:<br>0                                                                                                    | Time<br>:<br>:09:10<br>:18:30<br>:29:19<br>:0111<br>:09:17<br>:38:15<br>:00:00                      | Description<br>©:<br>Tata account halances<br>Tata account halances<br>Tata and the sense to halances annual.<br>Older the same gath our records with different halan num.<br>Extended control:<br>Casan machine for temporary high volume printing regime and<br>casan machine for temporary high volume printing regime and<br>casan machine for temporary high volume printing regime and<br>printing the temporary high volume printing regime and<br>printing the temporary high volume printing regime and<br>printing the temporary high volume printing regime and<br>printing the temporary high volume printing regime and<br>printing the temporary high volume printing regime and<br>printing the temporary high volume printing the temporary<br>printing the temporary high volume printing the temporary<br>printing the temporary<br>printing the temporar                                                                                                    | CalType<br>+D:<br>CR<br>DR<br>CR<br>CR<br>NDR<br>SDRV        | Call'ypeDesc<br>10:<br>Change Request<br>Belest Call Type<br>Change Request<br>New Deal Rental<br>Service<br>Totact of Linese | ErrorCode<br>*0: | ErrorCodeDesc<br>*D* | SeriaNo<br>©:<br>107<br>19-12/1202<br>sin123   | CtriLocationSubject<br>*D:  | Priorit      |
| Image: Section of the section of the sectio                                                                                                    | color         -0:           -0:         -0:           1001         Young Bechc           1002         Sementhiae Deer           1003         Young Bechc           1004         Houe Works Phy Lide           1009         Tork which Here           1009         Derbor (Technologies)           1009         Derbor (Technologies)           1008         Houe Works (Phy Lide           1008         Houe Works (Phy Lide           1008         Houe Works (Phy Lide                                                                                                    | CallDate                                                                                                    | CalState                                                                                                    | Technician Call<br>(D: 0)<br>Arin Niton 20:<br>Nary Thompson 36:<br>11:<br>2010<br>Daniel Balgoven 14:<br>14:<br>00:<br>00:<br>00:<br>00:<br>00:<br>00:<br>00:<br>0                                                                                                    | Time<br>:<br>:09:10<br>:18:30<br>:29:19<br>:01:11<br>:09:17<br>:38:15<br>:00:00                     | Description<br>C Test account balances<br>Test can be account balances manual<br>Oracle the same guar house reserve with different balan num.<br>Exclosed balances<br>Constant Constant<br>Constant Constant<br>Constant<br>Constant<br>Constan | CalType<br>+D:<br>CR<br>DR<br>CR<br>CR<br>NDR<br>SERV        | CallTypeDesc<br>IQ:<br>Change Request<br>Select Call Type<br>Change Request<br>New Deal Rental<br>Service<br>Service          | ErrorCode        | ErrorCodeDesc<br>*D: | SeriaNo<br>(0:<br>107<br>19-12/1202<br>sin123  | CtrtLocatorSubject          | Priorit      |
| Image: Section of the section of the sectio                                                                                                    |                                                                                                    |                                                                                                    | O:     Awating Acceptance     Awating Acceptance     UnAssigned     UnAssigned     UnAssigned     UnAssigned     UnAssigned     UnAssigned                                                                                                    | C:     Arin Milton     Solid     Mary Thompson     Solid     Mary Thompson     Solid     Daniel Balgoven     14:1     Solid     Ostil     Ostil     Ost                                                                                                    | c<br>:09:10<br>:18:30<br>:29:19<br>:01:11<br>:09:17<br>:38:15<br>:00:00                             | O     Test account balances     Test account balances menual     Ceder the same part truce receive with different batch num.     Evalentationstat     Count accidence for temporary high volume printing requirement     Contract Classure - CCCCCCCS1     O     To Monde nume hours check                                                                                                    | 1D:<br>CR<br>DR<br>CR<br>NDR<br>SCRV                         | ID:<br>Change Request<br>Select Cell Type<br>Change Request<br>New Deal Rental<br>Service<br>States Cell Type                 | 0                | 0                    | 107<br>19-12/1202<br>sin123                    | ·D·                         | -            |
| Antonio         Image: Control           Image: Control         Image: Control           Image: Control         Image: Control           Image: Contro         Image:                                                                                                    | 1003         Young Bleckic           1002         Sementhus Direct           1003         Young Bleckic           1009         Hope Works (Pty) Ltd           1009         Top Vehicle Her           1009         Denton / Technologies           1009         Denton / Technologies           1009         Denton / Technologies           1009         Denton / Technologies           1009         Denton / Technologies           1009         Hope Works (Pty) Ltd           1009         Hope Works (Pty) Ltd           1009         Hope Works (Pty) Ltd                                                                                                    | 13/12/2022<br>                                                                                                    | Awaiting Acceptance /<br>Awaiting Acceptance II<br>UnAasigned<br>UnAasigned<br>UnAasigned<br>UnAasigned<br>UnAasigned<br>UnAasigned                                                                                                    | Arin Nilton 201<br>Mary Thompson 26:<br>11:<br>Daniel Balgowen 14:0<br>05:<br>05:                                                                                                    | :09:10<br>:18:30<br>:29:19<br>:01:11<br>:09:17<br>:38:15<br>:00:00                                  | Test account balances<br>Test call for account balances mouse.<br>Order the same part two receive with different batch num.<br><i>Perinstallicatus</i><br><i>Contract Classue</i> - CO000051<br>Class the Account of the Contract Classee - CO000051<br>Class Test Classee - CO000051<br>Class Test Classee - CO000051                                                                                                    | CR<br>DR<br>CR<br>NDR<br>SCRV                                | Change Request<br>Select Col Type<br>Change Request<br>New Deal Rental<br>Service                                             |                  |                      | 107<br>19-12/1202<br>sin123                    |                             |              |
| Image: Section 1         Image: Section 2         Image: Section 2<                                                                                                    | IDD2         Semanthies Direct           1001         Young Blechic           0996         Hope Works (Phy) Ltd           0997         Top Vehicle Hire           0998         Day Vehicle Hire           0999         Top Vehicle Hire           0999         Day Vehicle Hire           0999         Day Vehicle Hire           0999         Day Blechic           0998         Young Blechic           0998         Toung Blechic           0998         Hope Works (Phy) Ltd           0994         Hope Works (Phy) Ltd                                                                                                    | 29/11/2022     29/11/2022     31/10/2022     23/10/2022     23/10/2022     31/0/2022     30/66/2022     03/66/2022     03/66/2022     10/66/2022     10/66/2022     07/06/2022     00/66/2022                                                                                                    | Anisting Acceptance 1<br>UnAssigned<br>UnAssigned<br>UnAssigned<br>UnAssigned<br>UnAssigned<br>UnAssigned                                                                                                    | Many Thompson         DB:           11::         11:           Daniel Balgowen         14:1           DB:         09:1           05::         09:1                                                                                                    | 18:30<br>29:19<br>01:11<br>:09:17<br>:58:15<br>:00:00                                               | Test call for account belances nanual.<br>Order the same part twice receive with different batch num<br>Exitential/contract.<br>Lean nucleice for temporary high volume printing requirement.<br>Contract Closure - CO0000051<br>Call for Months Atoms hour on chick                                                                                                    | DR<br>CR<br>NDR<br>SERV                                      | Select Col Type<br>Change Request<br>New Deal Rental<br>Service                                                               |                  |                      | 19-12/1202<br>sin123                           |                             |              |
| In Induced         In Induced           In Induced         Induced           In Induced         Induced           Induced         Induced           Induced <td>1001         Young Blechic           1002         Young Blechic           1002         Young Blechic           10092         Top Vehide Hire           10093         Policy August Status Inc           10094         Young Blechic           10095         Detton / Technologies           10097         Young Blechic           10097         Young Blechic           10098         Young Blechic           10098         Hope Works (Ph) Ltd           10098         Hope Works (Ph) Ltd</td> <td>- 29/11/2022<br/>- 31/10/2022<br/>- 25/10/2022<br/>- 25/10/2022<br/>- 13/06/2022<br/>- 03/06/2022<br/>- 06/06/2022<br/>- 06/06/2022<br/>- 10/06/2022<br/>- 08/06/2022</td> <td>UnAssigned<br/>UnAssigned<br/>Anisting Acceptance<br/>UnAssigned<br/>UnAssigned<br/>UnAssigned<br/>UnAssigned</td> <td>Daniel Balgowen 14-0<br/>09:0<br/>09:0<br/>00:0</td> <td>29:19<br/>01:11<br/>:09:17<br/>:38:15<br/>:00:00</td> <td>Content to assess part twice receive with different batch num.<br/>EorRentalContract<br/>Loan modifie for temporary high volume printing requirement<br/>Contract Closure - COCO0054<br/>Coll for Mondea Janes hour churk</td> <td>CR<br/>NDR<br/>SERV</td> <td>Change Request New Deal Rental Service Service</td> <td></td> <td></td> <td>sin123</td> <td></td> <td></td>                                                                                                    | 1001         Young Blechic           1002         Young Blechic           1002         Young Blechic           10092         Top Vehide Hire           10093         Policy August Status Inc           10094         Young Blechic           10095         Detton / Technologies           10097         Young Blechic           10097         Young Blechic           10098         Young Blechic           10098         Hope Works (Ph) Ltd           10098         Hope Works (Ph) Ltd                                                                                                    | - 29/11/2022<br>- 31/10/2022<br>- 25/10/2022<br>- 25/10/2022<br>- 13/06/2022<br>- 03/06/2022<br>- 06/06/2022<br>- 06/06/2022<br>- 10/06/2022<br>- 08/06/2022                                                                                                    | UnAssigned<br>UnAssigned<br>Anisting Acceptance<br>UnAssigned<br>UnAssigned<br>UnAssigned<br>UnAssigned                                                                                                    | Daniel Balgowen 14-0<br>09:0<br>09:0<br>00:0                                                                                                    | 29:19<br>01:11<br>:09:17<br>:38:15<br>:00:00                                                        | Content to assess part twice receive with different batch num.<br>EorRentalContract<br>Loan modifie for temporary high volume printing requirement<br>Contract Closure - COCO0054<br>Coll for Mondea Janes hour churk                                                                                                    | CR<br>NDR<br>SERV                                            | Change Request New Deal Rental Service Service                                                                                |                  |                      | sin123                                         |                             |              |
| Image: Program         Image: Program         Image: Program           Image: Program         Image: Program         Image: Program         Image: Program           Image: Program         Image: Program         Image: Program         Image: Program         Image: Program           Image: Program         Image: Program                                                                                                    | Hong Yunkis         Physical Physical PhysicaPhysical Physical PhysicaPhysicaPhysicaPhysicaPhysic                            | 31/10/2022<br>                                                                                                    | Unikasiened<br>Awaiting Acceptance<br>Unikasigned<br>Unikasigned<br>Unikasigned<br>Unikasigned                                                                                                    | 11:1<br>Daniel Balgowen 14:1<br>16:1<br>09:1<br>06:1                                                                                                    | 01:11<br>:09:17<br>:38:15<br>:00:00                                                                 | ForRentalContract Loan nachine for temporary high volume printing requirement Contract Closure - COCO00054 Gal for Mendre alexes hour chark                                                                                                    | NDR<br>SERV                                                  | New Deal Rental<br>Service                                                                                                    |                  |                      |                                                |                             |              |
| Image: Section 1         Image: Section 1         Image: Section 1         Image: Section 1           Image: Section 1         Image: Section 1         Image: Section 1         Image: Section 1           Image: Section 1         Image: Section 1         Image: Section 1         Image: Section 1           Image: Section 1         Image: Section 1         Image: Section 1         Image: Section 1           Image: Section 1         Image: Section 1         Image: Section 1         Image: Section 1           Image: Section 1         Image: Section 1         Image: Section 1         Image: Section 1           Image: Section 1         Image: Section 1         Image: Section 1         Image: Section 1           Image: Section 1         Image: Section 1         Image: Section 1         Image: Section 1           Image: Section 1         Image: Section 1         Image: Section 1         Image: Section 1           Image: Section 1         Image: Section 1         Image: Section 1         Image: Section 1           Image: Section 1         Image: Section 1         Image: Section 1         Image: Section 1           Image: Section 1         Image: Section 1         Image: Section 1         Image: Section 1           Image: Section 1         Image: Section 1         Image: Section 1         Image: Section 1           Image: S                                                                                                    | Non-Comparison         Non-Comparison           00992         Top Vehide Hire           00993         Top Vehide Hire           00999         Denton / Technologies           00989         Denton / Technologies           00989         Denton / Technologies           00980         Young Electric           00986         Young Electric           00986         Hope Works (Phy) Ltd           00984         Hope Works (Phy) Ltd                                                                                                    | 25/10/2022<br>25/10/2022<br>13/06/2022<br>05/06/2022<br>05/06/2022<br>10/06/2022<br>08/06/2022                                                                                                    | Awaiting Acceptance 1<br>Unkasigned<br>Unkasigned<br>Unkasigned<br>Unkasigned<br>Unkasigned                                                                                                    | Daniel Balgowen 14:0<br>09:1<br>05:0                                                                                                    | :09:17<br>:38:15<br>:00:00                                                                          | Loan machine for temporary high volume printing requirement<br>Contract Closure - COCOCO34<br>Call for Mendow allower bours church                                                                                                    | SERV                                                         | Service                                                                                                    |                  |                      |                                                | EDOOT TEET 1                |              |
| Predvg         Predvg           Organizaciji         Predvg           Organizaciji         Predvg <t< td=""><td>100 Vertice Me           100 Vertice Me           10991         Apple Junc Inc           10999         Derton / Technologies           10983         Young Electric           10996         Young Electric           10985         Hope Works (Pty) Ltd           10984         Hope Works (Pty) Ltd</td><td></td><td>Unkesigned<br/>Unkesigned<br/>Unkesigned<br/>Unkesigned<br/>Unkesigned</td><td>156:<br/>09:1<br/>05:1</td><td>38:15<br/>:00:00</td><td>Contract Closure - CO0000054<br/>Cell for Montex alarma bourn chark</td><td>00</td><td>Select Cal Ture</td><td></td><td></td><td>1001314010</td><td>of the field of a</td><td>_</td></t<>                                                                                                    | 100 Vertice Me           100 Vertice Me           10991         Apple Junc Inc           10999         Derton / Technologies           10983         Young Electric           10996         Young Electric           10985         Hope Works (Pty) Ltd           10984         Hope Works (Pty) Ltd                                                                                                    |                                                                                                    | Unkesigned<br>Unkesigned<br>Unkesigned<br>Unkesigned<br>Unkesigned                                                                                                    | 156:<br>09:1<br>05:1                                                                                                    | 38:15<br>:00:00                                                                                     | Contract Closure - CO0000054<br>Cell for Montex alarma bourn chark                                                                                                    | 00                                                           | Select Cal Ture                                                                                                    |                  |                      | 1001314010                                     | of the field of a           | _            |
| O Carbon         III         Concept           ID holds         ID concept         ID concept           ID holds         ID concept         ID conconcept           ID holds </td <td>Note:         Poper data it           00999         Derton / Technologies           00987         Young Electric           00987         Young Electric           00985         Young Electric           00985         Young Electric           00985         Hope Works (Pty) Ltd           00985         Hope Works (Pty) Ltd</td> <td> 13/06/2022<br/> 03/06/2022<br/> 06/06/2022<br/> 06/06/2022<br/> 10/06/2022<br/> 08/06/2022</td> <td>UnAssigned<br/>UnAssigned<br/>UnAssigned<br/>UnAssigned</td> <td>09:1</td> <td>:00:00</td> <td>Call for Monday alaona bours chark</td> <td></td> <td></td> <td></td> <td></td> <td>10-125-000</td> <td></td> <td>_</td>                                                                                                    | Note:         Poper data it           00999         Derton / Technologies           00987         Young Electric           00987         Young Electric           00985         Young Electric           00985         Young Electric           00985         Hope Works (Pty) Ltd           00985         Hope Works (Pty) Ltd                                                                                                    | 13/06/2022<br>03/06/2022<br>06/06/2022<br>06/06/2022<br>10/06/2022<br>08/06/2022                                                                                                    | UnAssigned<br>UnAssigned<br>UnAssigned<br>UnAssigned                                                                                                    | 09:1                                                                                                    | :00:00                                                                                              | Call for Monday alaona bours chark                                                                                                    |                                                              |                                                                                                    |                  |                      | 10-125-000                                     |                             | _            |
| U         m         0.0000           D         Terr         0.0000           O         Terr         0.0000           O                                                                                                    | Derwin/ 1 fecthologies           10983         Young Bectric           00987         Young Bectric           00985         Young Bectric           00985         Hope Works (Pty) Ltd           00984         Hope Works (Pty) Ltd                                                                                                    |                                                                                                    | UnAssigned<br>UnAssigned<br>UnAssigned                                                                                                    | 051                                                                                                    | 00100                                                                                               |                                                                                                    |                                                              | Taskas                                                                                                    |                  |                      |                                                |                             |              |
| Image: Section of the section of the sectio                                                                                                    | Young Electric           10987         Young Electric           10985         Young Electric           10985         Hope Works (Pty) Ltd           10984         Hope Works (Pty) Ltd                                                                                                    | 05/06/2022<br>06/06/2022<br>07/06/2022<br>10/06/2022<br>08/06/2022                                                                                                    | UnAssigned<br>UnAssigned                                                                                                    | 051                                                                                                    | 00.00                                                                                               | Call langest 8 shows one for time alwayed should                                                                                                    | 1001                                                         | Charges Demont                                                                                                    | 0045             | Conferentiers        | dia 122                                        |                             |              |
| Image: A region (Image: A region (Image: A reg))))))))))))))))))))))))))))))))))))                                                                                                    | 10905 Young Electric<br>10905 Hope Works (Pty) Ltd<br>10984 Hope Works (Pty) Ltd                                                                                                    | 06/06/2022<br>07/06/2022<br>10/06/2022<br>08/06/2022                                                                                                    | UnAssigned                                                                                                    |                                                                                                    | 00:00                                                                                               | Call logged 5 days ago for time expised checks                                                                                                    | UK UK                                                        | Change kequest                                                                                                    | CONP             | Contguration         | 80123                                          |                             |              |
| 0         std         17         20200           0         herds         12         20200           0         herds         12         20200           0         off         12         20200           0         off         12         20200                                                                                                    | 10985 Hope Works (Pty) Ltd<br>10984 Hope Works (Pty) Ltd                                                                                                    | 10/06/2022                                                                                                    | Univesigned                                                                                                    |                                                                                                    | :00:00                                                                                              | Call logged 4 days ago for eapse one chebis                                                                                                    | UPG                                                          | opyrate                                                                                                    |                  |                      | 581125                                         |                             |              |
| Annahg B Classons     Annahg B Classons                                                                                                    | 10985 Hope Works (Pty) Ltd<br>10984 Hope Works (Pty) Ltd                                                                                                    | 10/06/2022                                                                                                    |                                                                                                    | 00:1                                                                                                    | :00:00                                                                                              | Call logged 3 days ago for elapse time cheols                                                                                                    | UK                                                           | Select Call Type                                                                                                    |                  |                      | sn123                                          |                             |              |
| Q carbon         E         Concepts           Q cal         Concepts         E         Concepts           Q carbon         E         Concepts         E           Q carbon         E         Concepts         E           Q carbon         E         Concepts         E           Q matrix         E         Concepts         E           Q matrix         E         Concepts         E           Q matrix         E         Concepts         E           Q matrix         E         Concepts         E           Q matrix         E         Concepts         E           Q matrix         E         Concepts         E           Q matrix         E         Concepts         E           Q matrix         E         Concepts         E           Q matrix         E         Concepts         E           Q matrix         E         Concepts         E         Concepts                                                                                                    | Hope Works (Pty) Ltd                                                                                                    | 08/06/2022                                                                                                    | UnAssigned                                                                                                    | 20:1                                                                                                    | :09:13                                                                                              | Test future call - for elapsed time                                                                                                    | LIPG                                                         | Upgrade                                                                                                    |                  |                      | 20-98765                                       |                             |              |
| A         B         C000000           CopeTom         B         C0000000           D         InProgram         D           D         InProgram         B         D0000000           D         InProgram         B         D0000000           D         InProgram         B         D0000000           D         InProgram         B         D0000000           D         InProgram         B         D0000000           D         InProgram         B         D0000000           D         InProgram         B         D0000000           D         InProgram         B         D00000000           D         InProgram         B         D000000000000           D         InProgram         B         D000000000000000000000000000000000000                                                                                                    |                                                                                                    |                                                                                                    | UnAssigned                                                                                                    | 061                                                                                                    | 10:00                                                                                               | Test elapsed hours - 2 days prior                                                                                                    |                                                              | Testing                                                                                                    |                  |                      | AT5000000                                      |                             |              |
| Core Train         E         Concerto           Inter         Concerto           Interpretation         E         Concerto           Interpretation         E         Concerto           Interpretatinte         Concer                                                                                                    | 10983 Hope Works (Pty) Ltd                                                                                                    | 09/06/2022                                                                                                    | UnAssigned                                                                                                    | 06:1                                                                                                    | :03:31                                                                                              | Test elapsed time 2 - day prior                                                                                                    | TEST                                                         | Testing                                                                                                    |                  |                      | SIN32413546                                    |                             |              |
| Image: Second Second                                                                                                    |                                                                                                    |                                                                                                    |                                                                                                    | 06:1                                                                                                    |                                                                                                    | Test elapsed hours 1                                                                                                    |                                                              |                                                                                                    |                  |                      | sin123                                         |                             |              |
| O         In Progress         In Research           0         Held         E         Decodors           0         Held         E         Decodors           0         A         E         Decodors           0         All         E         Decodors           0         Neis         E         Decodors           0         In Progress         Decodors         Decodors           0         In Progress         E         Decodors           0         Indecodors         E         Decodors           0         In Progress         E         Decodors           0         Decodors         E         Decodors           0         Decodors         E         Decodors           0         Decodors         E         Decodors           0         Decodors         E         Decodors           0         All         E         Decodors                                                                                                    |                                                                                                    |                                                                                                    | Awaiting Acceptance                                                                                                    | Blanca Du Tolt 11:                                                                                                    | 24:39                                                                                               | Test with site manager email entered                                                                                                    | ADM                                                          | Administration                                                                                                    |                  |                      |                                                |                             |              |
| O hold         E Drecordy           O hold         E Drecordy           O complete         E Drecordy           O complete         E Drecordy           O complete         E Drecordy           If Somerform         E Drecordy           O how         E Drecordy           O how         E Drecordy           O how         E Drecordy           O how         E Drecordy           O how         E Drecordy           O how         E Drecordy           O how         E Drecordy           O how         E Drecordy           O how         E Drecordy           O how         E Drecordy           O how         E Drecordy           O how         E Drecordy           O complete         E Drecordy           O All         E Drecordy                                                                                                    | 10974 Hope Works (Pty) Ltd                                                                                                    | 18/11/2019                                                                                                    | Amaiting Acceptance                                                                                                    | Bianca Du Toit 16:                                                                                                    | :30:20                                                                                              | test another call email                                                                                                    | ADM                                                          | Administration                                                                                                    |                  |                      | 095011015                                      |                             |              |
| Orendrag         El CHE00007           Complete         El CHE000077           O Al         El CHE00007           Mat         El CHE00007           Mat         El CHE00007           Mat         El CHE00007           Mat         El CHE00007           Mat         El CHE00007           O Inter         El CHE00007           O Hody         El CHE00007           O Hody         El CHE00007           O Hody         El CHE00007           O Hody         El CHE00007           O Al         El CHE00007           Al         El CHE00007                                                                                                    | 10972 Hope Works (Pty) Ltd                                                                                                    | 18/11/2019                                                                                                    | Awaiting Acceptance                                                                                                    | Bianca Du Toit 15:1                                                                                                    | 57:00                                                                                               | Test new call for email description in body                                                                                                    | CR                                                           | Change Request                                                                                                    |                  |                      | 095011015                                      |                             |              |
| O Complete         BI CN000050           Al         BI Scenforten         BI CN000056           S Main         BI CN000056         In Progress           O Hold         BI CN000056         Predmig           Hold         BI CN000056         CN000056           O Hold         BI CN000056         CN000056           O Longicitie         BI CN00056           O Longicitie         BI CN00056           O Longicitie         BI CN00056           O All         BI CN00056                                                                                                    | 0971 Westwood Dynamic                                                                                                    | 29/11/2019                                                                                                    | UnAssigned                                                                                                    | 03:1                                                                                                    | :00:00                                                                                              | BathBinMaint - Bathroom Bin Maintenance                                                                                                    | 514                                                          | Scheduled Maintenance                                                                                                    |                  |                      |                                                | Checkers Centre - Hilcrest  |              |
| Q Al         E CN00095           Bisterforten         E CN00095           New         E CN00095           D In Progress         E CN00095           Hold         E CN00095           Peeding         E CN00095           D Pending         E CN00095           O Conjultite         E CN00095           Al         E CN00095                                                                                                    | 10970 Westwood Dynamic                                                                                                    | 22/11/2019                                                                                                    | UnAssigned                                                                                                    | 03:1                                                                                                    | :00:00                                                                                              | BathBinMaint - Bathroom Bin Maintenance                                                                                                    | SM                                                           | Scheduled Maintenance                                                                                                    |                  |                      |                                                | Checkers Centre - Hilcrest  |              |
| Bosentschein         E         Chronope           New         E         Chronope           In Progress         E         Chronope           Hold         E         Chronope           Pending         E         Chronope           Complete         E         Chronope           Al         E         Chronope                                                                                                    | 10969 Hope Works (Pty) Ltd                                                                                                    | 16/11/2019                                                                                                    | Unitssigned                                                                                                    | 03:1                                                                                                    | :00:00                                                                                              | Tier - Commercial Tier Test                                                                                                    | INST                                                         | Installation                                                                                                    |                  |                      |                                                | Forest Hills Centre         |              |
| In Progress     Hold     Environment     Crecourse     Hold     Environment     Crecourse     Complete     Al     Environment     Crecourse     Al                                                                                                    | 0968 Green Tea Supplies                                                                                                    | 16/11/2019                                                                                                    | UnAssigned                                                                                                    | 08:1                                                                                                    | :00:00                                                                                              | 2MS - 2 month service                                                                                                    | 524                                                          | Scheduled Maintenance                                                                                                    |                  |                      | NEW 1234                                       |                             |              |
| Hid Encodes     Complete     Al     Encodes     Complete     Al     Encodes     Complete     Al     Encodes                                                                                                    | 10967 Westwood Dynamic                                                                                                    | 15/11/2019                                                                                                    | UnAssigned                                                                                                    | 08:1                                                                                                    | 00:00                                                                                               | BathBinMaint - Bathroom Bin Maintenance                                                                                                    | SM                                                           | Scheduled Maintenance                                                                                                    |                  |                      |                                                | Checkers Centre - Hilcrest  |              |
| Pending     Pending     Complete     All     E CN000096                                                                                                    | 10966 Westwood Dynamic                                                                                                    | 08/11/2019                                                                                                    | UnAssigned                                                                                                    | 03:1                                                                                                    | :00:00                                                                                              | BathBinMaint - Bathroom Bin Maintenance                                                                                                    | 514                                                          | Scheduled Maintenance                                                                                                    |                  |                      |                                                | Checkers Centre - Hilcrest  |              |
| Complete El CN000096                                                                                                    | 10965 Westwood Dynamic                                                                                                    | 01/11/2019                                                                                                    | UnAssigned                                                                                                    | 08:1                                                                                                    | :00:00                                                                                              | BathBinMaint - Bathroom Bin Maintenance                                                                                                    | SM                                                           | Scheduled Maintenance                                                                                                    |                  |                      |                                                | Checkers Centre - Hilcrest  |              |
|                                                                                                    | 10964 Hack PC - IT Shop                                                                                                    | 26/10/2019                                                                                                    | UnAssigned                                                                                                    | 03:1                                                                                                    | :00:00                                                                                              | 2MS - 2 month service                                                                                                    | SM                                                           | Scheduled Maintenance                                                                                                    |                  |                      | 147807                                         |                             |              |
|                                                                                                    | 10963 Westwood Dynamic                                                                                                    | 25/10/2019                                                                                                    | UnAssigned                                                                                                    | 08:1                                                                                                    | :00:00                                                                                              | BathBinNaint - Bathroom Bin Maintenance                                                                                                    | 524                                                          | Scheduled Maintenance                                                                                                    |                  |                      |                                                | Checkers Centre - Hilcrest  |              |
| EI CN000096                                                                                                    | 10962 Hope Works (Pty) Ltd                                                                                                    | 19/10/2019                                                                                                    | UnAssigned                                                                                                    | 08:1                                                                                                    | 00:00                                                                                               | 2MS - 2 month service                                                                                                    | SM                                                           | Scheduled Maintenance                                                                                                    |                  |                      | 18-30200                                       |                             |              |
| E CN000096                                                                                                    | 10961 Hope Works (Pty) Ltd                                                                                                    | 18/10/2019                                                                                                    | UnAssigned                                                                                                    | 03:1                                                                                                    | 00:00                                                                                               | Tier - Commercial Tier Test                                                                                                    | INST                                                         | Installation                                                                                                    |                  |                      |                                                | Forest Hills Centre         |              |
| E CN000096                                                                                                    | 10960 Westwood Dynamic                                                                                                    | 18/10/2019                                                                                                    | UnAssigned                                                                                                    | 03:1                                                                                                    | :00:00                                                                                              | BathBinMaint - Bathroom Bin Maintenance                                                                                                    | 524                                                          | Scheduled Maintenance                                                                                                    |                  |                      |                                                | Checkers Centre - Hilcrest  |              |
| E CN000099                                                                                                    | 0959 Westwood Dynamic                                                                                                    | 11/10/2019                                                                                                    | UnAssigned                                                                                                    | 08:1                                                                                                    | :00:00                                                                                              | BathBinMaint - Bathroom Bin Maintenance                                                                                                    | SM                                                           | Scheduled Maintenance                                                                                                    |                  |                      |                                                | Checkers Centre - Hildrest  |              |
| E CN000095                                                                                                    | 0958 Westwood Dynamic                                                                                                    | 04/10/2019                                                                                                    | UnAssigned                                                                                                    | 03:1                                                                                                    | :00:00                                                                                              | SathSinNaint - Bathroom Bin Maintenance                                                                                                    | 574                                                          | Scheduled Maintenance                                                                                                    |                  |                      |                                                | Checkers Centre - Hilcrest  |              |
| E CN000095                                                                                                    | 0957 Westwood Dynamic                                                                                                    | 27/09/2019                                                                                                    | UnAssigned                                                                                                    | 08:1                                                                                                    | :00:00                                                                                              | BathBinMaint - Bathroom Bin Maintenance                                                                                                    | SM                                                           | Scheduled Maintenance                                                                                                    |                  |                      |                                                | Checkers Centre - Hildrest  |              |
| E CN000095                                                                                                    |                                                                                                    | 20/09/2019                                                                                                    | UnAssigned                                                                                                    | 03:1                                                                                                    | :00:00                                                                                              | BathBinMaint - Bathroom Bin Maintenance                                                                                                    | 514                                                          | Scheduled Maintenance                                                                                                    |                  |                      |                                                | Checkers Centre - Hildrest  |              |
| E CN000095                                                                                                    | 10936 Westwood Dynamic                                                                                                    | 18/09/2019                                                                                                    | UnAssigned                                                                                                    | 03:1                                                                                                    | :00:00                                                                                              | Tier - Commercial Tier Test                                                                                                    | DIST                                                         | Installation                                                                                                    |                  |                      |                                                | Forest Hills Centre         |              |
| E CN000095                                                                                                    | 10956 Westwood Dynamic<br>10955 Hope Works (Pty) Ltd                                                                                                    | 17/09/2019                                                                                                    | UnAssigned                                                                                                    | 08:1                                                                                                    | 00:00                                                                                               | 2M5 - 2 month service                                                                                                    | 514                                                          | Scheduled Maintenance                                                                                                    |                  |                      | NEW 1234                                       |                             |              |
| III russes                                                                                                    | 0956 Westwood Dynamic<br>0955 Hope Works (Pty) Ltd<br>0954 Green Tea Supplies                                                                                                    |                                                                                                    |                                                                                                    |                                                                                                    |                                                                                                    | Automatical Automatical Automatical and                                                                                                    | -                                                            |                                                                                                    |                  |                      |                                                |                             |              |
| Count                                                                                                    | 0956 Westwood Dynamic<br>0955 Hope Works (Pty) Ltd<br>0954 Green Tea Supples                                                                                                    |                                                                                                    |                                                                                                    |                                                                                                    |                                                                                                    |                                                                                                    |                                                              |                                                                                                    |                  |                      |                                                |                             |              |

• Click on the *Edit* button.

|                       |                 |                                               |                 |                      |                   | Call     | Listing - BPO: Version 2.5.1.4 - Example Company            |          |                              |           |               |             |                             |        |
|-----------------------|-----------------|-----------------------------------------------|-----------------|----------------------|-------------------|----------|-------------------------------------------------------------|----------|------------------------------|-----------|---------------|-------------|-----------------------------|--------|
| Home Equipment / Loc  | ations Contract | Finance / HR Envents                          | ory Maintenance | e / Projects Manufa  | cturing Procureme | nt Sales | Service Reporting Utilities                                 |          |                              |           |               |             |                             |        |
| Edit Refresh Hy Calls | C Save Lay      | out 🥵 My Call 🤹<br>es = 🚜 Assign<br>r 🛐 Start | e Complete H    | eld Rending Release  | Print Report      | 2        |                                                             |          |                              |           |               |             |                             |        |
| State                 |                 |                                               |                 |                      |                   |          |                                                             |          |                              |           |               |             |                             |        |
| Other                 |                 |                                               |                 |                      |                   |          |                                                             |          |                              |           |               |             |                             |        |
| () File               | Callbaferance   | Customethane                                  | Callbala        | California           | Tacheirian        | Colline  | Description                                                 | Callings | CallfuneDecc                 | ErrorCada | ExcertodeDeer | Cariabia    | Civil oration? biast        | Drivel |
|                       | e illi          | dBr.                                          |                 | (B)                  | -D-               | (B)      | - B-                                                        | (B)      | in the second                | ally a    | all'          | - Cr        | B                           |        |
| tion                  | The characteria | Nerves Flashia                                |                 | - Mr                 | -Mr               | -9-00-40 | Test som och belenne                                        | -147     | Channel Channel              |           | ·w·           | 407         | -w-                         |        |
| lurban                | E 040001003     | Toung Electric                                | 13/12/2022      | Asiating Acceptance  | Annelion          | 50:09:10 | Test account balances                                       | UK I     | Change Request               | _         |               | 107         |                             |        |
| New                   | E 00001002      | samanthas Uner                                | 12/12/2022      | Auraiting Acceptance | Mary Inompson     | 16118130 | Test call for account balances manual.                      | UK       | Select Call Type             |           |               | 19-12/1202  |                             |        |
| In Progress           | E 040001001     | 100ng Dectric                                 | 29/11/2022      | Universigned         |                   | 11:29:19 | Order the same part twice receive with different batch num  | UK I     | Change kequest               |           |               | 81125       |                             |        |
| Hold                  | E CN0000996     | Hope Works (PTy) Ltd                          |                 | UnAssigned           |                   |          | Forkentakontract                                            | NDK      | New Dear Kental              |           |               |             | BPO2 TEST 1                 |        |
| Pending               | * ED CH0000992  | top verice rire                               | 25/10/2022      |                      | Daniel balgowen   | 14:09:17 | Loan machine for temporary high volume printing requirement | SCK1     | Service<br>Column Colt Tomas |           |               | TOP 12340LD |                             |        |
| Complete              | ES-EN0000991    | Hoped bace and                                | 24/10/2022      | UNAssigned           |                   | 10:38:15 | Constant Colore - CCCCCCCS4                                 | LR       | select call type             |           |               |             |                             |        |
| AI                    | E CN0000989     | Denon / Technologies                          | 13/06/2022      | Unassigned           |                   | 00100100 | Call for Monday eapse hours check                           | IESI CO  | resong                       |           |               | 2020-2222   |                             |        |
| retoria               | E CN0000988     | Young Bectric                                 | 03/06/2022      | UnAssigned           |                   | 05:00:00 | Call logged 5 days ago for time elapsed checks              | CR       | Change Request               | CONP      | Configuration | sin123      |                             |        |
| In Deserves           | E CN0000987     | Toung Bectric                                 | 06/06/2022      | UnAssigned           |                   | 06:00:00 | Call logged 4 days ago for elapse tine checks               | UPG      | Upgrade                      |           |               | sin123      |                             |        |
| Land                  | E CN0000986     | Young Bectric                                 | 07/06/2022      | Unilosigned          |                   | 05:00:00 | Call logged 3 days ago for elapse time checks               | DR       | Select Call Type             |           |               | sin123      |                             |        |
| Pendina               | E CN0000985     | Hope Works (Pty) Ltd                          | 10/06/2022      | UnAssigned           |                   | 16:09:13 | Test future call - for elapsed time                         | UPG      | Upgrade                      |           |               | 20-98765    |                             |        |
| Complete              | E CN0000984     | Hope Works (Pty) Ltd                          | 08/06/2022      | UnAssigned           |                   | 05:10:00 | Test elapsed hours - 2 days prior                           | TEST     | Testing                      |           |               | AT5000000   |                             |        |
| AL                    | E CN0000983     | Hope Works (Pty) Ltd                          | 09/06/2022      | UnAssigned           |                   | 05:03:31 | Test elapsed time 2 - day prior                             | TEST     | Testing                      |           |               | SIN32413546 |                             |        |
| ape Town              | E CN0000982     |                                               |                 |                      |                   | 05:00:35 | Test elapsed hours 1                                        |          |                              |           |               | sin123      |                             |        |
| New                   | ■ CN0000976     |                                               |                 | Awaiting Acceptance  | Bianca Du Toit    | 11:24:39 | Test with site manager email entered                        | ADM      | Administration               |           |               |             |                             |        |
| In Progress           | E CN0000974     | Hope Works (Pty) Ltd                          | 18/11/2019      | Amaiting Acceptance  | Bianca Du Toit    | 16:30:20 | test another call email                                     | ADM      | Administration               |           |               | 095010015   |                             |        |
| Hold                  | E CN0000972     | Hope Works (Pty) Ltd                          | 18/11/2019      | Awaiting Acceptance  | Bianca Du Toit    | 15:57:00 | Test new call for email description in body                 | CR       | Change Request               |           |               | 095011015   |                             |        |
| Pending               | E CN0000971     | Westwood Dynamic                              | 29/11/2019      | UnAssigned           |                   | 03:00:00 | BathBinMaint - Bathroom Bin Maintenance                     | 54       | Scheduled Maintenance        |           |               |             | Checkers Centre - Hildrest  |        |
| Complete              | EE CN0000970    | Westwood Dynamic                              | 22/11/2019      | UnAssigned           |                   | 03:00:00 | BathBinMaint - Bathroom Bin Maintenance                     | SM       | Scheduled Maintenance        |           |               |             | Checkers Centre - Hillcrest |        |
| A                     |                 | Hope Works (Pty) Ltd                          | 16/11/2019      | UnAssigned           |                   | 03:00:00 | Tier - Commercial Tier Test                                 | INST     | Installation                 |           |               |             | Forest Hills Centre         |        |
| New                   | E CN0000968     | Green Tea Supplies                            | 16/11/2019      | UnAssigned           |                   | 03:00:00 | 2MS - 2 month service                                       | 514      | Scheduled Maintenance        |           |               | NEW 1234    |                             |        |
| In Program            | ⊞ CN0000967     | Westwood Dynamic                              | 15/11/2019      | UnAssigned           |                   | 08:00:00 | BathBinMaint - Bathroom Bin Maintenance                     | SM       | Scheduled Maintenance        |           |               |             | Checkers Centre - Hildrest  |        |
| Hold                  | E CN0000966     | Westwood Dynamic                              | 08/11/2019      | UnAssigned           |                   | 03:00:00 | BathBinMaint - Bathroom Bin Maintenance                     | 514      | Scheduled Maintenance        |           |               |             | Checkers Centre - Hildrest  |        |
| Pending               | EE CN0000965    | Westwood Dynamic                              | 01/11/2019      | UnAssigned           |                   | 03:00:00 | BathBinMaint - Bathroom Bin Maintenance                     | SM       | Scheduled Maintenance        |           |               |             | Checkers Centre - Hillcrest |        |
| Complete              | E CN0000964     | Hack PC - IT Shop                             | 26/10/2019      | UnAssigned           |                   | 03:00:00 | 2MS - 2 month service                                       | SM       | Scheduled Maintenance        |           |               | 147807      |                             |        |
| AI                    | E CN0000963     | Westwood Dynamic                              | 25/10/2019      | UnAssigned           |                   | 08:00:00 | BathBinMaint - Bathroom Bin Maintenance                     | \$24     | Scheduled Maintenance        |           |               |             | Checkers Centre - Hilcrest  |        |
|                       | E CN0000962     | Hope Works (Pty) Ltd                          | 19/10/2019      | UnAssigned           |                   | 08:00:00 | 2MS - 2 month service                                       | SM       | Scheduled Maintenance        |           |               | 18-30200    |                             |        |
|                       |                 | Hope Works (Pty) Ltd                          | 18/10/2019      | UnAssigned           |                   | 03:00:00 | Tier - Commercial Tier Test                                 | INST     | Installation                 |           |               |             | Forest Hills Centre         |        |
|                       | EE CN0000960    | Westwood Dynamic                              | 18/10/2019      | UnAssigned           |                   | 08:00:00 | BathBinMaint - Bathroom Bin Maintenance                     | 514      | Scheduled Maintenance        |           |               |             | Checkers Centre - Hilcrest  |        |
|                       | ⊞ CN0000959     | Westwood Dynamic                              | 11/10/2019      | UnAssigned           |                   | 03:00:00 | BathBinMaint - Bathroom Bin Maintenance                     | SM       | Scheduled Maintenance        |           |               |             | Checkers Centre - Hildrest  |        |
|                       | E CN0000958     | Westwood Dynamic                              | 04/10/2019      | UnAssigned           |                   | 03:00:00 | BathBinMaint - Bathroom Bin Maintenance                     | 514      | Scheduled Maintenance        |           |               |             | Checkers Centre - Hilcrest  |        |
|                       | E CN0000957     | Westwood Dynamic                              | 27/09/2019      | UnAssigned           |                   | 08:00:00 | BathBinMaint - Bathroom Bin Maintenance                     | SM       | Scheduled Maintenance        |           |               |             | Checkers Centre - Hildrest  |        |
|                       | E CN0000956     | Westwood Dynamic                              | 20/09/2019      | UnAssigned           |                   | 03:00:00 | BathBinMaint - Bathroom Bin Maintenance                     | SM       | Scheduled Maintenance        |           |               |             | Checkers Centre - Hildrest  |        |
|                       | E CN0000955     | Hope Works (Pty) Ltd                          | 18/09/2019      | UnAssigned           |                   | 03:00:00 | Tier - Commercial Tier Test                                 | DIST     | Installation                 |           |               |             | Forest Hills Centre         |        |
|                       | E CN0000954     | Green Tea Supplies                            | 17/09/2019      | UnAssigned           |                   | 03:00:00 | 2MS - 2 month service                                       | SM       | Scheduled Maintenance        |           |               | NEW 1234    |                             |        |
|                       |                 |                                               |                 |                      |                   |          | nulmatic nulma native                                       | -        |                              |           |               |             | Marken Parker (Market       |        |
|                       | Caugh 20        |                                               |                 |                      |                   |          |                                                             |          |                              |           |               |             |                             |        |

- The *Call maintenance: Call ref. [call number]* screen will be displayed.
- Click on the *Credit Notes* tile.

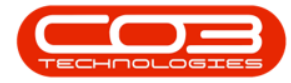

#### Calls - Add a Credit Note

| intain 🔒           | Process        |                                                                                                    | Form | at Print                                                  | t , Info |             |          |   |       |
|--------------------|----------------|----------------------------------------------------------------------------------------------------|------|-----------------------------------------------------------|----------|-------------|----------|---|-------|
| 5                  |                |                                                                                                    |      | Relates To :                                              |          |             |          |   | <br>_ |
| r text to search   | Customer       | Office Supples Unlimited , 9                                                                                    |      | ReferenceType                                             |          | ReferenceNo |          |   |       |
|                    | Contact        | Samantha Times 👂                                                                                                | . •  | <ul> <li>Serial No</li> <li>Drive Call Defense</li> </ul> | anca     |             |          |   |       |
|                    | Contact No.    | 031 789 4561                                                                                                    |      | Contract No                                               | oke      |             |          |   |       |
| On Site Info 1     | Address        | 674 Nightwish Ave P ····                                                                                        |      | Location                                                  |          |             |          |   |       |
| MANTESAUS (C. C.S. |                | T GT ESLENIS                                                                                                    |      | Project Referen                                           | ice .    |             |          |   |       |
|                    | 72722055       | lana ann an Anna an Anna an Anna an Anna an Anna an Anna an Anna an Anna an Anna an Anna an Anna an Anna an Ann | 1    | Quote Reference                                           | ot       |             |          |   |       |
| For Contract       | Call Type      | New Deal Sale                                                                                                   |      | Invoice Referen                                           | vce      |             |          |   |       |
| and consider.      | Error Code     |                                                                                                    | •    | Order Reference                                           | e.       | OR0000200   |          |   |       |
|                    | Description    | 1234                                                                                                    | ľ    |                                                           |          |             |          |   |       |
| Processing         | Call Date Time | 21 Jun 2017 • 10:01:09                                                                                          |      |                                                           |          |             |          |   |       |
| Duster             | Priority       | 2 🕽 •                                                                                                    |      | Closure Details :                                         | 5        |             |          |   |       |
| desare.            | SLA            | 0.00                                                                                                    | 1    | ٨                                                         | Iction   |             |          | 2 |       |
|                    | Date Required  | 28 Jun 2017 •                                                                                                   |      |                                                           |          |             |          |   |       |
| Orders             | Order No       | OR0000200                                                                                                    | 1    |                                                           |          |             |          |   |       |
| AUXIN .            | Logged By      | BarcaD                                                                                                    | 1    | Closure Date                                              | Time     |             | 00:00:00 | 1 |       |
|                    | Status         | N - New                                                                                                    |      | Close                                                     | ed by    | _           |          |   |       |
|                    |                |                                                                                                    | 1    |                                                           |          |             |          |   |       |
|                    | Status         | N - New                                                                                                    |      | Close                                                     | ed By    |             |          |   |       |

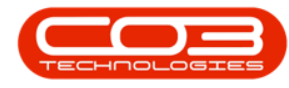

#### **CREDIT NOTE LISTING**

- The *Sales Credit Notes for Call [call number]* screen will be displayed.
- Click on *Add*.

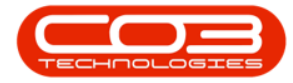

#### Calls - Add a Credit Note

|          | ۲         |         |          |            | 1            | Sales Credit I        | Notes for ( | all CN0000499       | BPO: Version | n 2.1.0.4 | 13 - Examp | le Comp | any   |         |         |         |                | D      | Х        |
|----------|-----------|---------|----------|------------|--------------|-----------------------|-------------|---------------------|--------------|-----------|------------|---------|-------|---------|---------|---------|----------------|--------|----------|
| ų        | Home      | Equipme | nt and L | ications C | ontract Fina | nce and HR            | Inventor    | Maintenance         | and Projects | Manu      | facturing  | Procure | ment  | Sales   | Service | Repo    | rting Utilitie | i ie   | ₿ X      |
| 0        | 2         | Х       |          | p          | 0            | 0                     | 0           | 12                  | 1            | 1         |            |         | Dur   | ban     | •       | 0       |                |        |          |
| Add      | Edt       | Delete  | Ven      | Release fo | Renove fro   | n Approve<br>Critiste | Reject      | Save Layout         | Workspaces   | Print     | Send C     | r hotes | Ner   | 0       | - 1     | lefresh |                |        |          |
|          | Maint     | an .    |          | 1997.910   | Proces       | ( norm                |             | Form                |              |           | Print      | 4       |       | Gum     | nt .    | -       |                |        |          |
| Links    |           |         | 8 01     |            |              |                       |             |                     |              |           |            |         |       |         |         |         |                |        |          |
| Enter te | st to sea | rði     | ρ,       | CrNoteNo   | CustomerCode | CustomerNa            | ame (       | )<br>NoteStatusDesc | CritoteDes   | ription   | Currency   | Exchang | eRate | TaxRate | CrNote  | Oate    | CrNoteTime     | Salesn | arêmpîko |
| Func     | tions     |         | ۲        |            |              |                       |             |                     |              |           |            |         |       |         |         |         |                |        |          |
|          |           |         |          |            |              |                       |             |                     |              |           |            |         |       |         |         |         |                |        |          |
|          |           |         |          |            |              |                       |             |                     |              |           |            |         |       |         |         |         |                |        |          |
| -        | 155       |         |          |            | _            | _                     |             |                     |              | _         | _          |         | -     | _       | -       | -       |                |        |          |

- The *Add new Customer Credit Note* screen will be displayed.
- Click on the *Related References* tab.

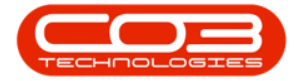

| Tome         Exponent rol Locitors         Canada Contract         Processor         Billing address           Image: State State         Image: State State         Image: State S                                                                                                    |                |          |                    |                | Add new Custom      | er Credit N    | lote - BPO: Ve | rsion 2.1.0. | 43 - Exam   | ple Compa   | ny          |                |           | 1       | 0     | 2  |
|----------------------------------------------------------------------------------------------------|----------------|----------|--------------------|----------------|---------------------|----------------|----------------|--------------|-------------|-------------|-------------|----------------|-----------|---------|-------|----|
| Image: Solution in the second second seco | Hone E         | Iqupner  | st and Locations   | Contract Fi    | nance and HR Invent | ory Main       | itenance and P | rojects M    | Vanufacturi | ng Procu    | rement Sa   | les Service    | Reporting | Utities |       | Ø. |
| Item       •         Merrian       •         Stomer Hame       Office Scycles: Unimed       A         Contract Hame       A         Solarsan Such Wide       •         Solarsan Such Wide       •         Solarsan Such Wide       •         Billing Contract       P         Ing Castomer       Office Scycles: Unimed         Office Scycles: Unimed       P         Billing Contract       P         Ing Castomer       Office Scycles: Unimed         Office Scycles: Unimed       P         Billing Contract       P         Ing Castomer       Office Scycles: Unimed         Itam Rate       1         Exclamage Rate       1         Infige:       Enclose         Infige:       Enclose         Infige:       Enclose         Infige:       Enclose         Infige:       Enclose         Infige:       Enclose         Infige:       Enclose         Infige:       Enclose         Infige:       Enclose         Infige:       Enclose         Infige:       Enclose         Infige:       Enclose         Infige: <th>ave Back D</th> <th>X</th> <th>Save Layout V</th> <th>Vorkspaces</th> <th></th> <th></th> <th></th> <th></th> <th></th> <th></th> <th></th> <th></th> <th></th> <th></th> <th></th> <th></th>                                                                                                    | ave Back D     | X        | Save Layout V      | Vorkspaces     |                     |                |                |              |             |             |             |                |           |         |       |    |
| Commenta       Orienti J         Stammer Name       Office Supplies Unlimited         P       Status         Salamana       Status         Salamana       Status         Salamana       Status         Salamana       Status         Imig Castomer       Office Supplies Unlimited         P       Balling Contact         P       Tax Rate         1       *         Balling Contact       P         Tax Rate       14         Italing Address       P         Relief Ellef       Status         Italing Deficit Salamana       Relief Ellef         Italing Deficit Salamana       Relief Ellef         Italing Deficit Salamana       Relief Ellef         Italing Deficit Salamana       Relief Ellef         Italing Deficit Salamana       Relief Ellef         Italing Deficit Salamana       Relief Ellef         Italing Deficit Salamana       Relief Ellef         Italing Deficit Salamana       Relief Ellef         Italing Deficit Salamana       Relief Ellef         Italing Deficit Salamana       Relief Ellef         Italing Deficit Salamana       Relief Ellef         Italing Deficit Salamana       Relief Elle                                                                                                    |                | Iten     |                    | *              |                     |                |                |              |             |             |             |                |           |         |       |    |
| Stement Name       Office Supples Unlimited       P       Reference       P       P                                                                                                    | Maintan        | . 4      | Formul             | 4              |                     | _              |                |              | _ 1         |             |             |                |           |         |       |    |
| Commental Standard Times       A         Commental Default 2       •         Salesman Standard Default 2       •         Billing Centact       P         ing Castomer Office Supplex Limited       P         Billing Centact       P         Tax Rate       H         Tax Rate       H         Tay Rate       H         Tay Rate                                                                                                    | stomer Name    | Office ! | Supplies Unlimited | ρ              | Reference           |                |                |              | -'          | PO Rox 90   | to an       | 0              |           |         |       |    |
| Comment       Substance       Substance       Comment       Substance       Comment       Substance       Comment       Substance       Comment       Substance       Substance       Comment       Substance       Substance       Su                                                                                                    | Commercial     | Samant   | tha Times          | <i>P</i>       | Date & Time         | N<br>Od Inc 20 | 10             | 10-14 DM     |             | Forest Hill | 1           | - îi           |           |         |       |    |
| Subserver       Office Supplies Unlimited       P       Billing Contact       P       P         Tax Rate       14       Exchange Rate       1       P       P       P         Addresses       Related Ref       1       P       P       P       P         Intrinse       14       P       P                                                                                                    | Commercial     | Carab I  | i i<br>Aldar       |                | Date & rime         | V4 Jan 20      | 10 · 6         | 20:14 14     |             | 12345       |             | 9              |           |         |       |    |
| Image: South African Rand       Image: South African Rand       Image: South African Rand         Tax Rate       14       Image: South African Rand       Image: South African Rand         Addresses       Related Ref       Addresses       Related Ref         Addresses       Related Ref       Image: South African Rand       Image: South African Rand         ItemType ItemCode       Department       ItemDescription       Workhouse Quantly UnitCost       ItemTine       BaseCo/Price RefumToStore       TaxRate       Status         elect ty       Image: South African Rand       Image: South African Rand       Image: South Af                                                                                                    | line Customer  | Office   | Success Unlimited  | p              | Billion Contact     |                |                |              | 0.          | Shipping    | address     |                |           |         |       |    |
| Tax Rate       14         Tax Rate       14         Addresses       Related Ref         Addresses       Related Ref         tenType       ItemCode       Department         ItemCode       Department       ItemCoscyption       Official Refine         ielect by       ItemCode       Sob Total       ItemCode         Comment       Sob Total       ItemCode       YAT                                                                                                    | Note Currency  | South /  | African Rand       | 1              | Exchange Date       |                |                | 1            |             |             |             | P              |           |         |       |    |
| Refum Items to Store       Addresses       Refusited Ref         ItemType       ItemCode       Department       ItemDescription       Official Description       Warehouse       Quantity       UnitSCot       ItemPrice       BaseCo,Price       Refum ToStore       TasGate       Replace       Status         delets ty       Image: Status       Image: Status                                                                                                    | Tax Rate       |          |                    | 14             | excitatinge state   |                |                |              | -           |             |             |                |           |         |       |    |
| tenTipe ItenCole Department ItenDescription OfficieLineDescription Warshouse Quantity UnitCost ItenPrice BaseCriptice ReturnToStore TaxeBate Replace Status<br>elect ty Comment Sub Total Sub Total VAT Grand Total                                                                                                    | Return Items t | to Store |                    |                |                     |                |                |              |             | Addresses   | Related R   | ef             |           |         |       |    |
| ident ty                                                                                                    | ItemType Item  | nCode    | Department         | ItenDescriptio | n CrNoteLineDe      | escription     | Warehouse      | Quantity     | UnitCost    | ItemPrice   | BaseCcyPric | e ReturnToStor | e TaxRate | Replace | Statu |    |
| Comment Sub Total (<br>VAT (<br>Grand Total (                                                                                                    |                |          |                    |                |                     |                |                |              |             |             |             |                |           |         |       |    |
| Comment Sub Total (<br>VAT<br>Grand Total (                                                                                                    | Select ty      |          |                    |                |                     |                |                |              |             |             |             |                | 1         |         |       |    |
| Comment Sub Total VAT<br>VAT Grand Total Grand Total                                                                                                    |                |          |                    |                |                     |                |                |              |             |             |             |                |           |         |       |    |
| Grand Total                                                                                                    |                | nt       |                    |                |                     |                |                |              |             |             |             | Sub Total      | 1         |         |       |    |
|                                                                                                    | Commen         |          |                    |                |                     |                |                |              |             |             |             | VAT            |           |         |       | 0  |

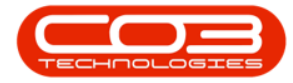

- The Related References panel will be *expanded*.
- Click in the *text box* under the *Reference No.* column, in the *Invoice No.* row.

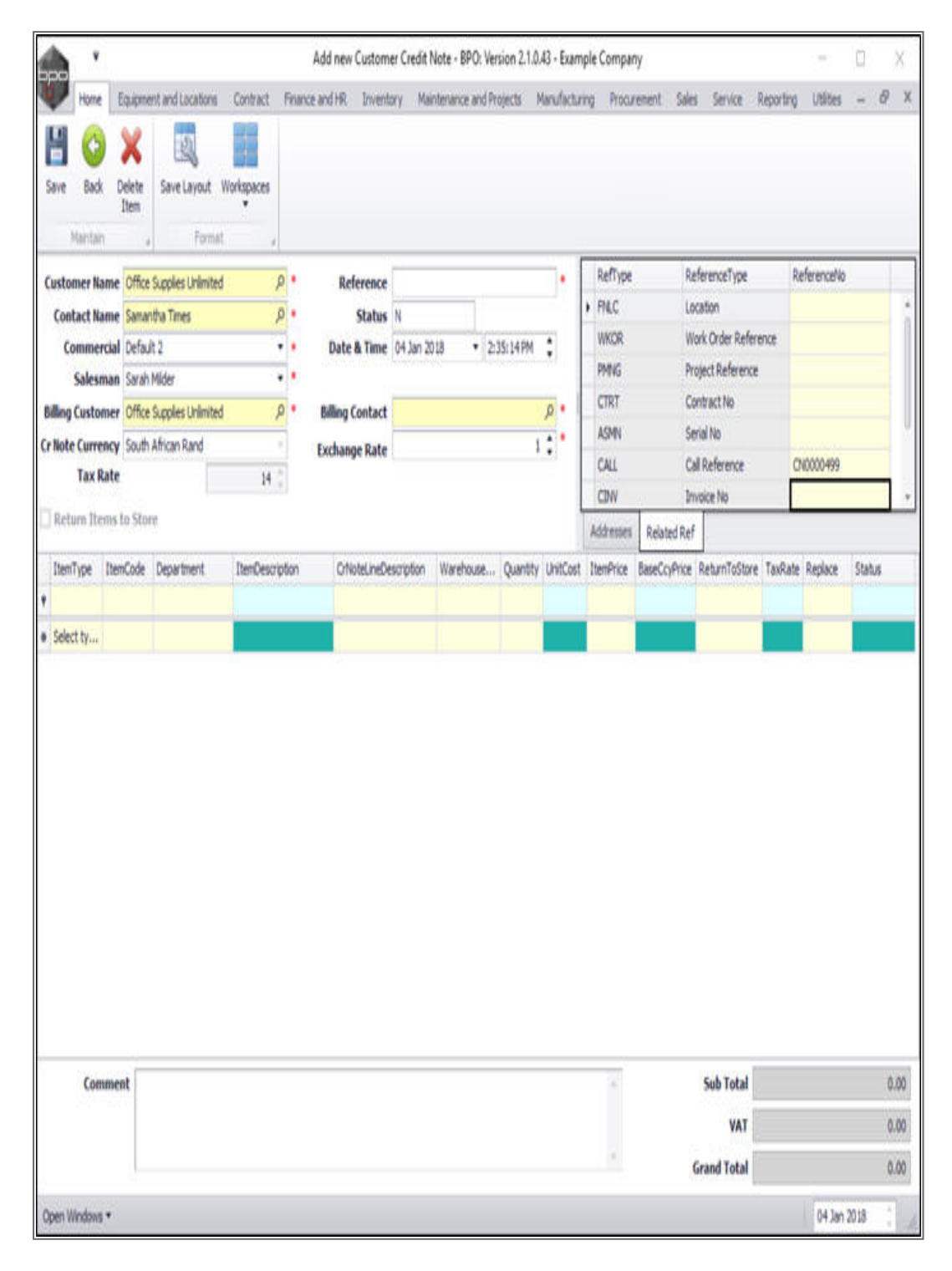

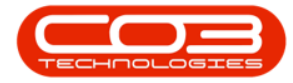

- An *ellipsis [...]* button will be revealed.
- Click on this ellipsis button to display a *Select the related invoice* for this order pop up screen.

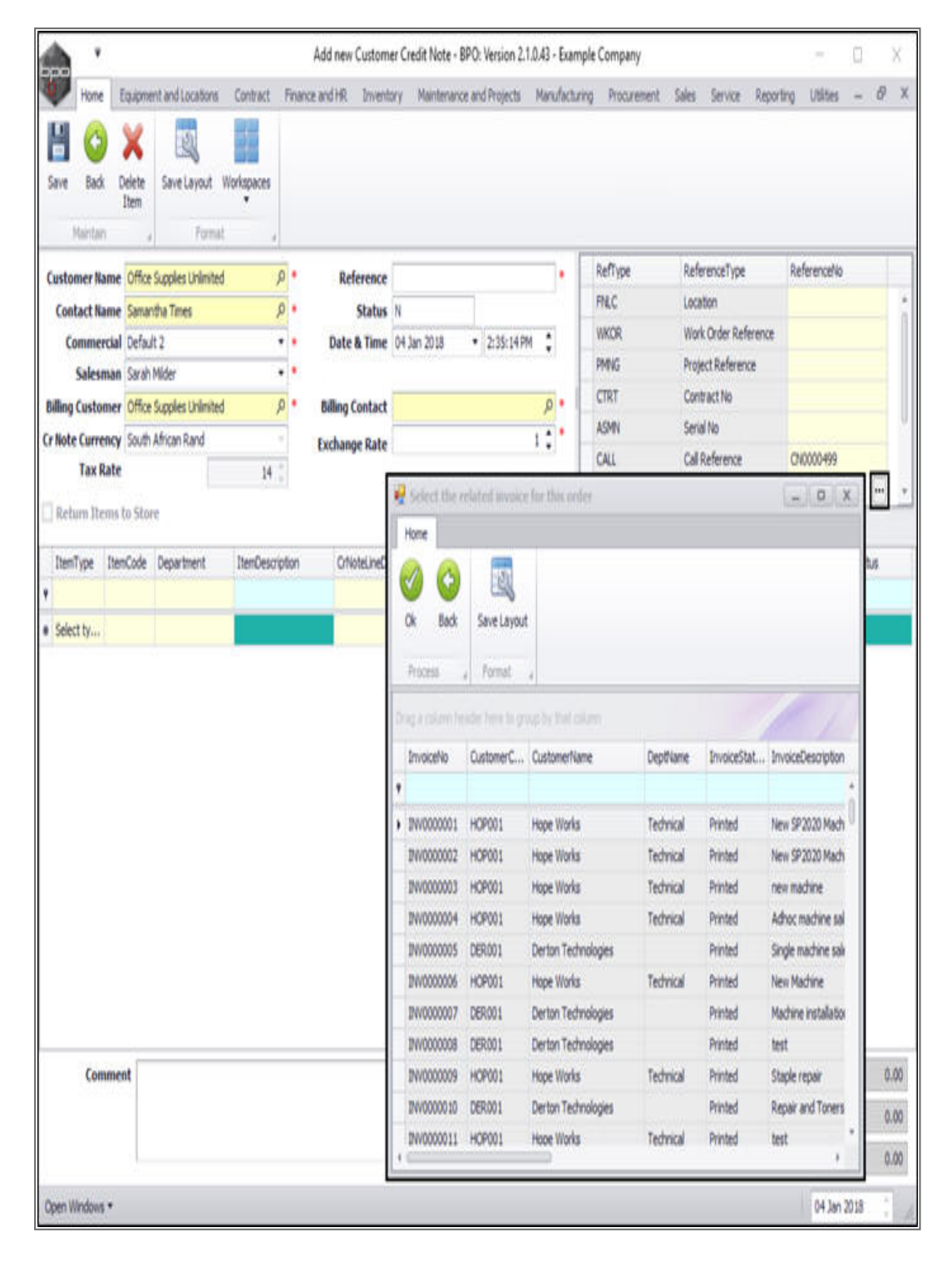

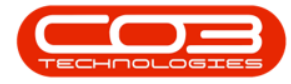

- Click on the *row selector* in front of the *invoice* that you wish to *raise a credit note* for.
- Click on Ok.

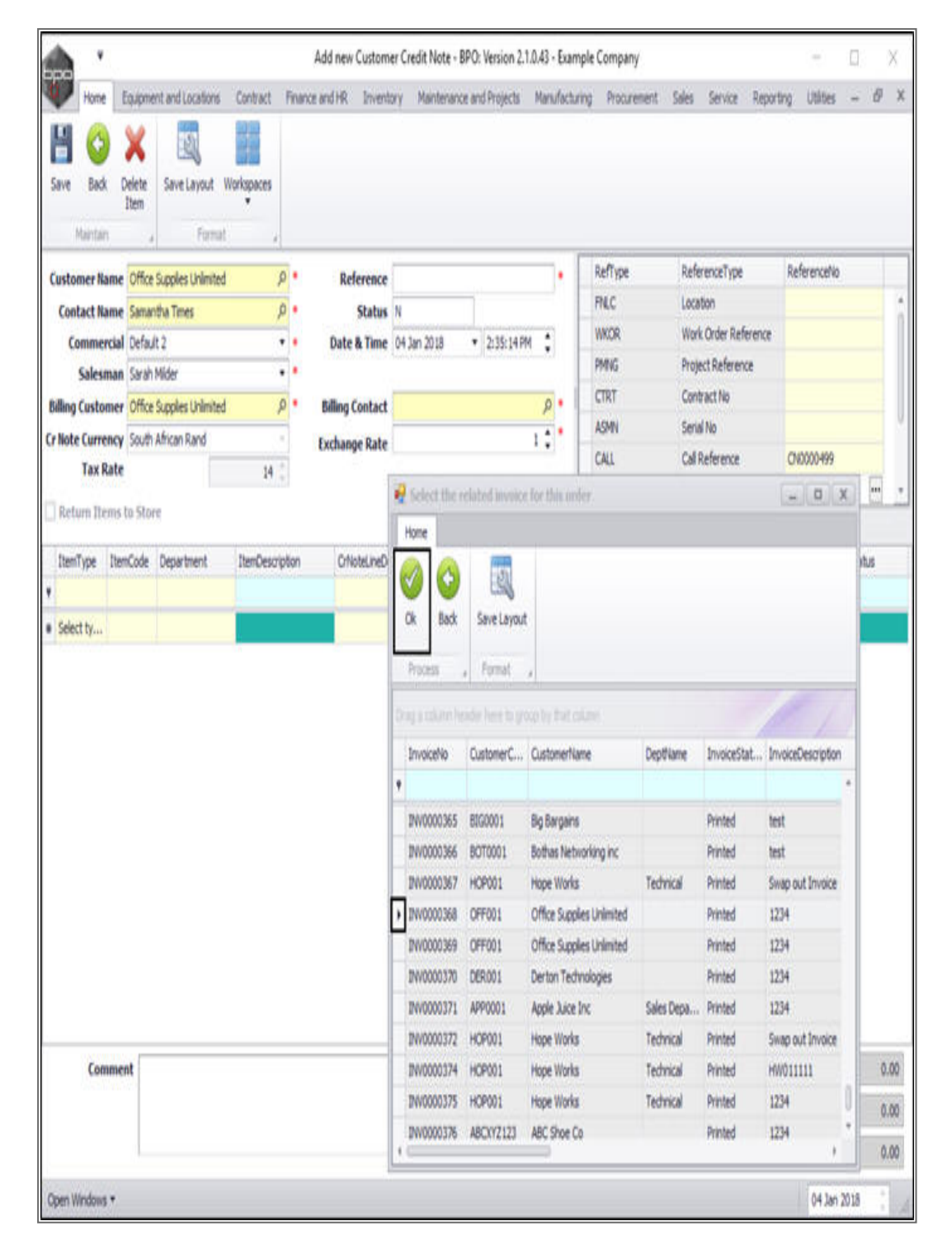

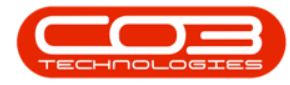

- The selected invoice details will populate the *Items* data grid in the credit note screen.
- If a *stock item* was invoiced, a message box will pop up asking;
  - Do you wish to return the items to store?
- If you **do** want to return the items (if, for example, the incorrect part was invoiced) then click on *Yes*.
  - Note: Remember that you still need to return the stock using the Return Request screen, when the credit note is authorised and printed.

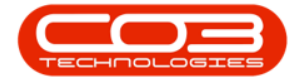

| The second second second second second second second second second second second second second second second s |          |                    |               |         | Add new Custom  | er Credit I | Note - BPO: 1        | Version 2.1.0. | 43 - Exam   | ple Compar       | ΙÝ           |                  |           | -         | D.    | X      |
|----------------------------------------------------------------------------------------------------|----------|--------------------|---------------|---------|-----------------|-------------|----------------------|----------------|-------------|------------------|--------------|------------------|-----------|-----------|-------|--------|
| Hone E                                                                                                    | quipmer  | nt and Locations   | Contract      | Friend  | e and HR Invent | ory Mai     | ntenance and         | Projects N     | Aanufactur  | ing Procu        | enent Sale   | s Service        | Reporting | Utilities | (11)  | đ.     |
| 8 🚯                                                                                                    | X        | 2                  |               |         |                 |             |                      |                |             |                  |              |                  |           |           |       |        |
| Save Back D                                                                                                    | elete    | Save Layout        | Workspaces    |         |                 |             |                      |                |             |                  |              |                  |           |           |       |        |
| Maintain                                                                                                    | Iten     | Fornal             | <u></u>       |         |                 |             |                      |                |             |                  |              |                  |           |           |       |        |
| Con term                                                                                                    | -        |                    |               |         |                 | -           |                      |                | - 1         | 1                |              |                  |           |           | -     | -      |
| Ustomer Name                                                                                                   | Office : | Supplies Unlimited |               |         | Reference       | N           | _                    |                | -1          |                  |              |                  |           |           |       |        |
| Contact Name                                                                                                   | Type C   | lass Commercial    |               |         | Date & Time     | 05 Jan 20   | )18 +                | 12:39:30 PM    |             |                  |              |                  |           |           |       |        |
| Salesman                                                                                                    | Sarahl   | Mider              |               |         |                 | hypereset.c |                      |                |             |                  |              |                  |           |           |       |        |
| lilling Customer                                                                                               | Office   | Supplies Unlimited | U 0           | • 0     | Billing Contact | Sattanthi   | a Times              |                | p .         |                  |              |                  |           |           |       |        |
| r Note Currency                                                                                                | South    | African Rand       |               |         | Exchange Rate   |             |                      | 1              | :*          |                  |              |                  |           |           |       |        |
| Tax Rate                                                                                                    |          |                    | 14            |         |                 |             |                      |                |             |                  |              |                  |           |           |       |        |
| Return Items t                                                                                                 | to Stor  | e                  |               |         |                 |             |                      |                |             | Addresses        | Related Ref  |                  |           |           |       |        |
| ItemType Item                                                                                                  | Code     | Department         | ItenDescri    | ption   | CritoteLineD    | escription  | Warehouse            | Quantity       | UnitCost    | ItemPrice        | BaseCcyPrice | ReturnToStore    | TaxRate   | Replace   | Statu | 5      |
|                                                                                                    |          |                    |               |         |                 |             |                      |                |             |                  |              |                  |           |           |       |        |
| Parts 2020                                                                                                    | 0-147K   | Sales Departmen    | t Black toner | 5P 2020 | ) Black toner S | P2020       | Main Wareh           | 1.00           | 457.43      | 526.05           | 526.05       | No               | 14.00     | No        | A     |        |
|                                                                                                    |          |                    |               |         |                 |             |                      |                |             |                  |              |                  |           |           |       |        |
| Select ty                                                                                                    |          |                    |               |         | P               | arts Proce  | ssing                |                |             |                  |              |                  |           |           |       |        |
| Select ty                                                                                                    |          |                    |               |         | p               | arts Proce  | ssing<br>Do you wish | n to return th | ie items to | the store?<br>No |              |                  |           |           |       |        |
| Select ty                                                                                                    | st       |                    |               |         | p               | 2           | bo you wish          | h to return th | ie items to | the store?       |              | Sub Total        |           |           |       | 526.0  |
| Select ty                                                                                                    | at       |                    |               |         | P               | 2           | ssing<br>Do you wish | h to return th | e items to  | the store?       |              | Sub Total<br>VAT |           |           |       | 526.0° |

If you have selected to *Return the Item to Store*, then a *Return Processing* message box will pop up, asking:

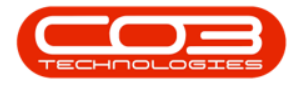

# • Do the items being returned to the store need to be replaced?

- Select Yes If the part issued was the correct part, but is damaged / or has the incorrect serial number, and a new part of the same part code needs to be issued.
  - Note: Once the part has been returned to store, the part request will re-open to be fulfilled - a new part / correct serial number must be issued.
- Select **No** If you issued the incorrect part, or the order is cancelled.
  - Note: This will set the part request required quantity to zero as it is no longer required.

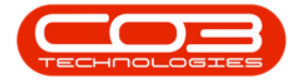

| •                |               |                   |               | A       | dd new Custom   | er Credit I | Note - BPO: V | lersion 2.1.0. | 43 - Exam   | ple Compar     | ý.           |               |           | 1         |       | X     |
|------------------|---------------|-------------------|---------------|---------|-----------------|-------------|---------------|----------------|-------------|----------------|--------------|---------------|-----------|-----------|-------|-------|
| Hone E           | qupne         | st and Locations  | Contract      | Finance | and HR Invent   | ory Ma      | ntenance and  | Projects M     | lanufacturi | ng Procur      | enent Sale   | s Service     | Reporting | Utilities |       | Ø     |
| Back D<br>Namtan | kiete<br>Item | Save Layout W     | loriapaces    |         |                 |             |               |                |             |                |              |               |           |           |       |       |
| Customer Name    | Office        | Succiles Unimited | p             |         | Reference       | _           |               |                |             |                |              |               |           |           |       | -     |
| Contact Name     | Saman         | tha Times         | p             |         | Status          | N           |               |                | -1          |                |              |               |           |           |       |       |
| Commercial       | Type C        | lass Commercial   |               |         | Date & Time     | 05 Jan 2    | 118 •         | 12:39:30 PM    | 1           |                |              |               |           |           |       |       |
| Salesman         | Sarahi        | vlider            |               | •       |                 |             |               |                | and a       |                |              |               |           |           |       |       |
| Ming Customer    | Office        | Supples Unlimited | p             | 5.1     | Billing Contact | Samanthy    | Times         |                | P .         |                |              |               |           |           |       |       |
| r Note Currency  | South         | African Rand      | 1             | 1       | Exchange Rate   |             |               | 1              | :           |                |              |               |           |           |       |       |
| Tax Rate         |               |                   | 14            |         |                 |             |               |                |             |                |              |               |           |           |       |       |
| Return Items t   | to Stor       | ,                 |               |         |                 |             |               |                |             | Addresses      | Related Ref  |               |           |           | -     |       |
| ItemType Item    | Code          | Department        | ItenDescrip   | ion     | CrNoteLineDe    | scription   | Warehouse.    | Quantity       | UnitCost    | ItemPrice      | BaseCcyPrice | ReturnToStore | TaxRate   | Replace   | Statu | 1     |
|                  |               |                   |               |         |                 |             |               |                |             |                |              |               |           |           |       |       |
| Parts 2020       | 0-147K        | Sales Department  | Black toner : | P2020   | Black toner Si  | 2020        | Main Wareh    | 1.00           | 457.43      | 526.05         | 526.05       | No            | 14.00     | No        | A     |       |
| Select ty        |               |                   |               |         | _               |             |               |                |             |                |              |               |           |           |       |       |
|                  |               |                   |               |         | Do the it       | ems being   | g returned to | the store ner  | ed to be re | rplaced?<br>No |              |               |           |           |       |       |
| Commen           | at            |                   |               |         |                 |             |               |                |             |                | <u>.</u>     | Sub Total     |           |           |       | 526.0 |
|                  |               |                   |               |         |                 |             |               |                |             |                |              | VAT           |           |           |       |       |
|                  | -             |                   |               |         |                 |             |               |                |             |                |              | 101           |           |           |       | 73.0  |
|                  |               |                   |               |         |                 |             |               |                |             | 4              |              |               |           |           |       | 73.6  |

• If you **not** do want to return the items to store (if, for example, the incorrect selling price was charged) then click on *No*.

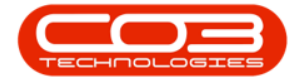

| Equipment<br>Delete<br>Item | nt and Locations                   | Contract<br>orkspaces                          | France I                                                                                                    | and HR Invent                                                                                                    | tory Mai                                                                                                    | ntenance and                                                                                                    | Projects N                                                                                                    | lanufacturi                                                                                                    | ng Procur                                                                                                    | ement Sale                                                                                                    | s Service I                                                                                                    | Reporting                                                                                                    | Utities                                                                                                    |                                                                                                    | G.                                                                                                    |
|-----------------------------|------------------------------------|------------------------------------------------|----------------------------------------------------------------------------------------------------|----------------------------------------------------------------------------------------------------|----------------------------------------------------------------------------------------------------|----------------------------------------------------------------------------------------------------|----------------------------------------------------------------------------------------------------|----------------------------------------------------------------------------------------------------|----------------------------------------------------------------------------------------------------|----------------------------------------------------------------------------------------------------|----------------------------------------------------------------------------------------------------|----------------------------------------------------------------------------------------------------|----------------------------------------------------------------------------------------------------|----------------------------------------------------------------------------------------------------|----------------------------------------------------------------------------------------------------|
| Delete<br>Item              | Save Layout W<br>Format            | lorkspaces                                     |                                                                                                    |                                                                                                    |                                                                                                    |                                                                                                    |                                                                                                    |                                                                                                    |                                                                                                    |                                                                                                    |                                                                                                    |                                                                                                    |                                                                                                    |                                                                                                    |                                                                                                    |
| Delete<br>Item              | Save Layout W<br>Format            | lorkspaces                                     |                                                                                                    |                                                                                                    |                                                                                                    |                                                                                                    |                                                                                                    |                                                                                                    |                                                                                                    |                                                                                                    |                                                                                                    |                                                                                                    |                                                                                                    |                                                                                                    |                                                                                                    |
| Item<br>e Office<br>saman   | Format<br>G weber 1 Interited      | · .                                            |                                                                                                    |                                                                                                    |                                                                                                    |                                                                                                    |                                                                                                    |                                                                                                    |                                                                                                    |                                                                                                    |                                                                                                    |                                                                                                    |                                                                                                    |                                                                                                    |                                                                                                    |
| office<br>Saman             | Curdeo Indestad                    | +                                              |                                                                                                    |                                                                                                    |                                                                                                    |                                                                                                    |                                                                                                    |                                                                                                    |                                                                                                    |                                                                                                    |                                                                                                    |                                                                                                    |                                                                                                    |                                                                                                    |                                                                                                    |
| e Office                    | Conduct Inlimited                  |                                                |                                                                                                    |                                                                                                    | _                                                                                                    |                                                                                                    |                                                                                                    | - 1                                                                                                    |                                                                                                    |                                                                                                    |                                                                                                    |                                                                                                    |                                                                                                    | _                                                                                                    | _                                                                                                    |
| Samari                      | appres or minicu                   | ρ                                              |                                                                                                    | Reference                                                                                                    |                                                                                                    | _                                                                                                    |                                                                                                    | -                                                                                                    |                                                                                                    |                                                                                                    |                                                                                                    |                                                                                                    |                                                                                                    |                                                                                                    |                                                                                                    |
| Tupe (                      | the Times                          | ,                                              |                                                                                                    | Status<br>Date & Time                                                                                                    | N<br>05 1ao 3                                                                                                    | 118 -                                                                                                    | 12-30-30 DM                                                                                                    | *                                                                                                    |                                                                                                    |                                                                                                    |                                                                                                    |                                                                                                    |                                                                                                    |                                                                                                    |                                                                                                    |
| Sarah                       | Mider                              |                                                |                                                                                                    | Date of Line                                                                                                    | V7 201 4                                                                                                    | 140 -                                                                                                    | HITH YT                                                                                                    |                                                                                                    |                                                                                                    |                                                                                                    |                                                                                                    |                                                                                                    |                                                                                                    |                                                                                                    |                                                                                                    |
| Office                      | Supplies Unlimited                 | )A                                             | •                                                                                                    | Billing Contact                                                                                                    | Sattanth                                                                                                    | a Times                                                                                                    | 1                                                                                                    | p •                                                                                                    |                                                                                                    |                                                                                                    |                                                                                                    |                                                                                                    |                                                                                                    |                                                                                                    |                                                                                                    |
| South                       | African Rand                       |                                                | 1                                                                                                    | ixchange Rate                                                                                                    |                                                                                                    |                                                                                                    | 1                                                                                                    | : •                                                                                                    |                                                                                                    |                                                                                                    |                                                                                                    |                                                                                                    |                                                                                                    |                                                                                                    |                                                                                                    |
|                             |                                    | 14                                             |                                                                                                    |                                                                                                    |                                                                                                    |                                                                                                    |                                                                                                    |                                                                                                    |                                                                                                    |                                                                                                    |                                                                                                    |                                                                                                    |                                                                                                    |                                                                                                    |                                                                                                    |
| to Stor                     | e                                  |                                                |                                                                                                    |                                                                                                    |                                                                                                    |                                                                                                    |                                                                                                    |                                                                                                    | Addresses                                                                                                    | Related Ref                                                                                                    |                                                                                                    |                                                                                                    |                                                                                                    |                                                                                                    | -                                                                                                    |
| mCode                       | Department                         | ItenDescrip                                    | tion                                                                                                    | CrhoteLineDe                                                                                                    | escription                                                                                                    | Warehouse                                                                                                    | Quantity                                                                                                    | UnitCost                                                                                                    | ItemPrice                                                                                                    | BaseCcyPrice                                                                                                    | ReturnToStore                                                                                                    | TaxRate                                                                                                    | Replace                                                                                                    | Status                                                                                                    |                                                                                                    |
|                             |                                    |                                                |                                                                                                    |                                                                                                    |                                                                                                    |                                                                                                    |                                                                                                    |                                                                                                    |                                                                                                    |                                                                                                    |                                                                                                    |                                                                                                    |                                                                                                    |                                                                                                    |                                                                                                    |
| 20-147K                     | Sales Department                   | Black toner                                    | 5P2020                                                                                                    | Black toner S                                                                                                    | P2020                                                                                                    | Main Wareh                                                                                                    | 1.00                                                                                                    | 457.43                                                                                                    | 526.05                                                                                                    | 526.05                                                                                                    | No                                                                                                    | 14.00                                                                                                    | No                                                                                                    | A                                                                                                    |                                                                                                    |
|                             |                                    |                                                |                                                                                                    |                                                                                                    |                                                                                                    |                                                                                                    |                                                                                                    |                                                                                                    |                                                                                                    |                                                                                                    |                                                                                                    |                                                                                                    |                                                                                                    |                                                                                                    |                                                                                                    |
|                             |                                    |                                                |                                                                                                    |                                                                                                    | 0                                                                                                    | Do you wish                                                                                                    | to return th<br>Yes                                                                                                    | e items to                                                                                                    | the store?<br>No                                                                                                    | ]                                                                                                    |                                                                                                    |                                                                                                    |                                                                                                    |                                                                                                    |                                                                                                    |
| ent                         |                                    |                                                |                                                                                                    |                                                                                                    |                                                                                                    |                                                                                                    |                                                                                                    |                                                                                                    | 4                                                                                                    |                                                                                                    | Sub Total                                                                                                    |                                                                                                    |                                                                                                    |                                                                                                    | 126.0                                                                                                    |
|                             | office<br>South<br>nCode<br>0-147K | Office Supples Unlimited<br>South African Rand | Office Supples Unlimited A<br>South African Rand<br>14 1<br>to Store<br>Code Department ItemDescrip<br>0-147K Sales Department Black toner<br>0-147K Sales Department Black toner | Office Supples Unimited<br>South African Rand<br>to Store<br>InCode Department ItemDescription<br>0-147K Sales Department Black toner SP 2020 | Office Supples Unimited<br>South African Rand<br>14  Billing Contact<br>Exchange Rate<br>To Store<br>Code Department ItemDescription OrifoteLineD<br>0-147K Sales Department Black toner SP 2020 Black toner S<br>Billing Contact<br>Exchange Rate<br>Billing Contact<br>Exchange Rate<br>CritoteLineD<br>Billing Contact<br>Exchange Rate<br>CritoteLineD<br>Billing Contact<br>Exchange Rate<br>CritoteLineD<br>Billing Contact<br>Exchange Rate<br>CritoteLineD<br>Billing Contact<br>Exchange Rate<br>CritoteLineD<br>CritoteLineD<br>Crito | Office Supples Unimited<br>South African Rand<br>14 2<br>to Store<br>Code Department ItemDescription CriticeLineDescription<br>0-147K Sales Department Black toner SP2020 Black toner SP2020<br>Parts Proce | Office Supples Unlimited     P     Billing Contact     Same the Times       South African Rand     14     Exchange Rate     Image: Contact Contact Contac | Office Supples Unlimited           Office Supples Unlimited         P         Billing Contact         Samantha Times           South African Rand         Item         Exchange Rate         Item           14         Item         Exchange Rate         Item           Item         Item         CritoteLineDescription         Warehouse         Quantity           Incode         Department         Item/Description         CritoteLineDescription         Warehouse         Quantity           Incode         Department         Black toner SP2020         Black toner SP2020         Main Wareh,         1.00           Incode         Parts: Processing         Item         Item         Item         Item           Incode         Incode         Incode         Incode         Item         Item         Item | Office Supples Unlimited           Office Supples Unlimited         P           South African Rand         Image: South African Rand           14         Image: South African Rand           14         Image: South African Rand           15         Image: South African Rand           16         Image: South African Rand           11         Image: South African Rand           11         Image: South African Rand           11         Image: South African Rand           11 | Office Supples Unlimited       P       Billing Contact       Semantha Times       P       •         South African Rand       Item       Item       Item       Addresses         nCode       Department       ItemDescription       ChloteLineDescription       Warehouse       Quantity       UnitCost       ItemPrice         0-147K       Sales Department       Black toner 5P2020       Black toner 5P2020       Main Wareh       1.00       457.43       526.05         Parts Processing       Item       Item Store       Item Store       Item Store       Item Store         Image: Sale Supplex Unit       Black toner 5P2020       Black toner 5P2020       Main Wareh       1.00       457.43       526.05         Image: Sale Supplex Unit       Image: Sale Supplex Unit       Image: Sale Supplex Unit       Image: Sale Supplex Unit       Image: Sale Supplex Unit       Image: Sale Supplex Unit       Image: Sale Supplex Unit       Image: Sale Supplex Unit       Image: Sale Sale Sale Sale Sale Sale Sale Sale | Office Supples Unimited           Office Supples Unimited         P           South African Rand         I           14         Itschange Rate           14         Itschange Rate           15         Itschange Rate           14         Itschange Rate           15         Itschange Rate           14         Itschange Rate           15         Itschange Rate           15         Itschange Rate           15         Itschange Rate | Office Supples Unlimited A * Billing Contact Semantha Times A *<br>South African Rand A * Exchange Rate 1 * Addresses Related Ref<br>it of Store Addresses Related Ref<br>inCode Department ItemDescription OfNoteLineDescription Warehouse Quantity UnitCost ItemPrice BaseCopPrice ReturnToStore<br>0-147K Sales Department Black toner SP2020 Black toner SP2020 Main Warehouse 1.00 457.43 526.05 526.05 No<br>Parts Processing<br>Parts Processing<br>Yes No<br>No<br>sub Total | Office Supples Unlimited A<br>South African Rand<br>14<br>14<br>14<br>14<br>14<br>14<br>14<br>14<br>14<br>14 | Office Supplex Unlimited       A       Billing Contact       Some intermediate       A         South African Rand       1       Image: Contact       Some intermediate       Image: Contact       Addresses       Related Ref         Incode       Department       ItemDescription       OrfloteLineDescription       Warehouse       Quantity       Unit Cont       ItemPrice       BaseConfrice       ReturnToStore       TanRate       Replace         0-14/K       Sales Department       Back toner SP2020       Black toner SP2020       Main Wareh       1.00       457.40       526.05       526.05       No       14.00       No         Parts Processing       Image: Contact Supplement       Do you wish to return the items to the store?       No       Image: Contact Supplement       Image: Contact Supplement       Image: Contact Supplement       Sub Total       Image: Contact Supplement       Image: Contact Supplement | Office Supples Unlimited       P       Billing Coatact       Semantha Times       P          South African Rand       1       1       1       1       1       1       1       1       1       1       1       1       1       1       1       1       1       1       1       1       1       1       1       1       1       1       1       1       1       1       1       1       1       1       1       1       1       1       1       1       1       1       1       1       1       1       1       1       1       1       1       1       1       1       1       1       1       1       1       1       1       1       1       1       1       1       1       1       1       1       1       1       1       1       1       1       1       1       1       1       1       1       1       1       1       1       1       1       1       1       1       1       1       1       1       1       1       1       1       1       1       1       1       1       1       1       1 |

• You do have the option to use the *Return Items to Store* flag if you made the incorrect choice.

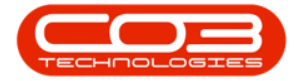

|               | Equipmer       | nt and Locations   | Contract Fi    | nance and HR Inve | ntory Ma    | intenance and P | rojects M | lanufactur | ing Procu | ement Sales    | Service Rep      | porting Utilities | - 0              |
|---------------|----------------|--------------------|----------------|-------------------|-------------|-----------------|-----------|------------|-----------|----------------|------------------|-------------------|------------------|
|               | X              | -                  | +              |                   |             |                 |           |            |           |                |                  |                   |                  |
| ive Back D    | Delete<br>Item | Save Layout W      | lorkspaces     |                   |             |                 |           |            |           |                |                  |                   |                  |
| Maintain      | +              | Format             |                |                   |             |                 |           |            |           |                |                  |                   |                  |
| istomer Name  | Office !       | Supplies Unlimited | p              | Referenc          | e           |                 |           | •          | RefType   | Refe           | renceType        | ReferenceNo       |                  |
| Contact Name  | Saman          | tha Times          | p              | Statu             | s N         |                 |           | - 1        | WKOR      | Worl           | Order Reference  | ce                |                  |
| Commercial    | Type C         | lass Commercial    | •              | Date & Tim        | e 05 Jan 2  | 1018 • 1        | 39:43 PM  | :          | PMNG      | Proje          | ct Reference     |                   |                  |
| Salesman      | Sarah M        | Mider              |                | a san ta san ta   |             |                 |           | ~          | CTRT      | Cont           | ractNo           |                   |                  |
| ing Customer  | Office         | Supplies Unlimited | P              | Billing Contac    | t Samanth   | va Times        |           | . ۹        | ASMN      | Seria          | No               |                   |                  |
| lote Currency | South          | African Rand       | +              | Exchange Rat      | e           |                 | 1         | :          | CALL      | Call           | Reference        | CN0000499         |                  |
| Tax Rate      |                |                    | н (            |                   |             |                 |           |            | I COW     | Invo           | ce No            | DW/0000368        |                  |
| tetum Items   | to Stor        | e                  |                |                   |             |                 |           | 1          | REAG      | Reas           | on code          |                   | _                |
|               | 12042          |                    |                |                   |             | 1               | 120000    |            | Addresses | Related Ref    |                  |                   | 12.72            |
| emType Iten   | Code           | Department         | ItemDescriptio | n CrNoteLine      | Description | Warehouse       | Quantity  | UnitCost   | ItemPrice | BaseCcyPrice R | eturnToStore T   | axRate Replace    | Status           |
|               |                |                    |                |                   |             |                 |           |            |           |                |                  |                   |                  |
| arts 202      | 9-147K         | Sales Department   | Black toner SP | 2020 Black toner  | SP2020      | Main Wareh      | 1.00      | 457.43     | 526.05    | 526.05 N       | 0                | 14.00 No          | A                |
|               |                |                    |                |                   |             |                 |           |            |           |                |                  |                   |                  |
|               |                |                    |                |                   |             |                 |           |            |           |                |                  |                   |                  |
| Commen        | nt             |                    |                |                   |             |                 |           |            |           |                | Sub Total        |                   | 520              |
| Commen        | nt             |                    |                |                   |             |                 |           |            |           |                | Sub Total<br>VAT |                   | 526<br>71<br>595 |

• When you click on the *Return Items to Store* check box, a *Return Processing* screen will pop up asking;

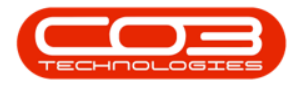

- Do the items being returned to the store need to be replaced?
- You now have the opportunity to correct your previous choice, if required, and click on *Yes*.

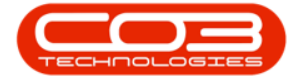

| and the second second se |                       |                 |               |       | Add new Custom   | er Credit I    | Note - BPO: W   | trsion 2.1.0 | 43 - Exam                  | ple Compar   | y.           |                        |          | -           | D,   | ×             |
|----------------------------------------------------------------------------------------------------|-----------------------|-----------------|---------------|-------|------------------|----------------|-----------------|--------------|----------------------------|--------------|--------------|------------------------|----------|-------------|------|---------------|
| Hone E                                                                                                    | Squpment              | and Locations   | Contract      | Franc | te and HR Invent | ory Ma         | intenance and P | rojects I    | Narufactur                 | ing Procur   | ement Sale   | s Service              | Reportin | g Utilities |      | đ             |
| Save Back D                                                                                                    | X<br>Delete 1<br>Item | Save Layout     | Vorkspaces    |       |                  |                |                 |              |                            |              |              |                        |          |             |      |               |
| Maintain                                                                                                    | +                     | Fornat          |               |       |                  |                |                 |              | _                          |              |              |                        |          |             |      |               |
| ustomer Name                                                                                                    | Office Su             | pples Unlimited | 1             | •     | Reference        |                |                 |              | •                          | RefType      | R            | eferenceType           |          | ReferenceN  | 0    |               |
| Contact Name                                                                                                    | Samanth               | a Times         | 1             | • 0   | Status           | N              |                 |              |                            | WKOR         | W            | lork Order Refe        | rence    |             |      |               |
| Commercial                                                                                                    | Type Clar             | ss Commercial   |               | • •   | Date & Time      | 05 Jan 2       | 018 • 1         | :39:43 PM    | :                          | PMING        | P            | roject Referenci       | e        |             |      |               |
| Salesman                                                                                                    | Sarah Mi              | lder            |               | •     |                  |                |                 |              |                            | CTRT         | 0            | ontract No             |          |             |      |               |
| Idling Customer                                                                                                    | Office Su             | pples Unlimited | 9             | • 0   | Billing Contact  | Sattanth       | a Times         |              | p •                        | ASMN         | 9            | erial No               |          | -           |      |               |
| r Note Currency                                                                                                    | South Afr             | rican Rand      |               |       | Exchange Rate    |                |                 | 1            | :                          | CALL         | 0            | al Reference           |          | 00000499    |      |               |
| Tax Rate                                                                                                    |                       |                 | 14            |       |                  |                |                 |              |                            | DEAC         | 0            | awon Coda              |          | 241000358   |      |               |
| Return Items t                                                                                                    | to Store              |                 |               |       |                  |                |                 |              | 1                          | Addresses    | Related Rel  | casori code            | -        |             | -    | -             |
| ItemType Item                                                                                                    | nCode D               | lepartment.     | ItenDescrip   | ption | CrhoteLineD      | escription     | Warehouse.      | Quantity     | UnitCost                   | ItemPrice    | BaseCcyPrice | ReturnToStore          | e TaxRa  | te Replace  | Stat | US            |
|                                                                                                    |                       |                 |               |       |                  |                |                 |              |                            |              |              |                        |          |             |      |               |
|                                                                                                    |                       |                 |               |       |                  |                |                 |              |                            |              |              |                        |          |             |      |               |
| Parts 2020                                                                                                    | 0-147K 5              | ales Departmen  | t Black toner | 5P202 | 0 Black toner S  | P2020          | Main Wareh.     | . 1.00       | 457.43                     | 526.05       | 526.05       | No                     | 14.0     | 0 No        | A    | _             |
| Parts 2020<br>Select ty                                                                                                    | 0-147K S              | ales Departmen  | Ellack toner  | 5P202 | 0 Black toner S  | P2020          | Main Wareh.     | . 1.00       | 457.43                     | 526.05       | 526.05       | No                     | 14.0     | 10 No       | Å    |               |
| Parts 2020<br>Select ty                                                                                                    | 0-147K 5              | ales Departmen  | t Black toner | 5P202 | 0 Black toner S  | P2020<br>ssing | Main Wareh.     | ned to the s | 457.43<br>tore need<br>Yes | to be replac | 526.05       | No                     | 14.0     | 10 No       | A    |               |
| Parts 2020<br>Select ty                                                                                                    | 0-147K S              | ales Departmen  | Back tone     | 5P202 | 0 Black toner S  | P2020          | Main Wareh.     | n 1.00       | 457.43<br>tore need        | to be replac | 526.05       | No<br>Sub Total<br>VAT | 14.0     | 0 No        | Â    | 526.0<br>73.6 |

- In the Items data grid, each *part* line item will show whether;
  - a part will be *returned to stores* or,
  - a *replacement part* is required.

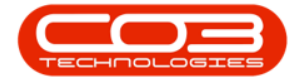

|               | PLANE                |                   | eren eren           | when costonic        | a sercuit | (about of the rest | ing the large | - 64  | npa  | e compeny         |             | 100000        | Discussion | 1000        | H.    | æ    |
|---------------|----------------------|-------------------|---------------------|----------------------|-----------|--------------------|---------------|-------|------|-------------------|-------------|---------------|------------|-------------|-------|------|
| Fione         | tqupmer              | t and Locations   | Contract Privance   | and HK Invento       | cy Mi     | entenance and Pro  | yects M       | YU1IC | ung  | Procure           | nent Sales  | Service       | Keportin   | g Utilities |       | or.  |
| 80            | X                    | 2                 |                     |                      |           |                    |               |       |      |                   |             |               |            |             |       |      |
| iave Back     | Delete               | Save Layout Wo    | orkspaces           |                      |           |                    |               |       |      |                   |             |               |            |             |       |      |
| Mantain       | -                    | Format            | -                   |                      |           |                    |               |       |      |                   |             |               |            |             |       |      |
| ustomer Na    | me Office            | unnies Unimited   | ρ.                  | Reference            |           |                    |               | •     | 1    | RefType           | Refe        | erenceType    |            | ReferenceNo | 5     |      |
| Contact Na    | me Saman             | ha Times          | . م                 | Status               | N         |                    |               |       |      | WKOR              | War         | k Order Refer | ence       |             |       |      |
| Commer        | sal Type C           | ass Commercial    | •••                 | Date & Time          | 05 Jan 2  | 1018 + 1:3         | 9:43 PM       | :     |      | PMING             | Proj        | ect Reference |            |             |       |      |
| Salesm        | an Sarah I           | Nder              | • •                 |                      |           |                    |               |       |      | CTRT              | Con         | tract No      |            |             |       |      |
| illing Custon | er Office            | upplies Unlimited | ۹ و                 | Billing Contact      | Samanth   | na Times           |               | ρ.    |      | ASMN              | Seri        | al No         |            |             |       |      |
| Note Curren   | icy South /          | ifrican Rand      | 7                   | Exchange Rate        |           |                    | 1             | •     | -    | CALL              | Cal         | Reference     |            | CN0000499   |       |      |
| Tax R         | ite                  |                   | 14 📜                |                      |           |                    |               |       | ľ    | CIW               | Invo        | sce No        |            | IW0000368   |       |      |
| Return Iter   | ns to Store          |                   |                     |                      |           |                    |               |       | 4    | NERO<br>Ládrassas | Delated Def | son Looe      | -          |             | -     | -    |
| HamTuna       | Dem <sup>r</sup> ode | Department        | NewPerminian        | Criticated ineffects | rinten    | Warahou waltama    | Dunth         | int   | t    | NeeDrice          | RateCoDrice | Bah mToChu    | Tavi       | ate Declare | Ciak  |      |
| nemilite      | THETHNAME            | Petro ano a       | Hendedd gywr        | University           | (pour     | Ha CINNECKAIRC     | Analisti      | M FR  |      | HEIPTINE          | Description | Neuerineoide  | E Takn     | are negrove | 01010 |      |
| Parts         | 2020-147             | Sales Departmen   | t Black toner SP202 | 0 Black toner SP2    | 020       | Main Warehouse     | 1.00          | 45    | 7.43 | \$26.05           | \$26.05     | Yes           | 1          | .00 Yes     | A     |      |
| Select tune   |                      |                   |                     |                      |           |                    |               | -     |      |                   | -           |               | -          |             |       |      |
|               |                      |                   |                     |                      |           |                    |               |       |      |                   |             |               |            |             |       |      |
|               | nent                 |                   |                     |                      | _         |                    |               | -     | -    | 4                 |             | Sub Total     |            |             |       | 526. |
| Com           |                      |                   |                     |                      |           |                    |               |       |      |                   |             | VAT           |            |             |       | 73.  |
| Com           |                      |                   |                     |                      |           |                    |               |       |      |                   | 6           | TAV           |            |             |       | 73.  |

• Ensure you have a *Reference* and *Comment* relating to the *reason* for this credit note.

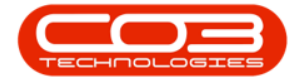

| Home                                      | Eaulpinent                              | and Locations                             | Contract Finance  | and HR Driventon      | M                 | aintenance and Proj     | ects: Ma | nufactu | ring | Procure                 | nent Sales                  | Service R                                     | leporting | Utilities            |       | ġ.   |
|-------------------------------------------|-----------------------------------------|-------------------------------------------|-------------------|-----------------------|-------------------|-------------------------|----------|---------|------|-------------------------|-----------------------------|-----------------------------------------------|-----------|----------------------|-------|------|
| ave Back                                  | X<br>Delete<br>Item                     | Save Layout Wor                           | /spaces           |                       |                   |                         |          |         |      |                         |                             |                                               |           |                      |       |      |
| ustomer Nam<br>Contact Nam                | e Office Si<br>e Samanth                | a Times                                   | م<br>م            | Reference 0<br>Status | amage             | id Toner                |          | ]       |      | RefType<br>WKOR<br>PMNG | Refi<br>Wor<br>Proi         | erenceType<br>k Order Refere<br>ect Reference | Ri        | ferencetio           |       |      |
| Commercia<br>Salesma<br>dling Custome     | il Type Cla<br>n Sarah M<br>r Office Si | is Commercial<br>Ider<br>upples Unlimited | p                 | Date & Time 0         | 5 Jan 2<br>amanti | 1018 • 1:39<br>ha Times | :43 PM ; | •       |      | CTRT                    | Con                         | tract No<br>al No                             |           |                      |       |      |
| Note Currence<br>Tax Rate<br>Return Iteme | y South Al                              | rican Rand                                | -<br>14 ()        | Exchange Rate         |                   |                         | i ;      | •       |      | CALL<br>CDW<br>REAS     | Can<br>Invo<br>Rea          | Reference<br>aice No<br>son Code              | N         | V0000499<br>V0000368 |       | -    |
| ItenType                                  | ItemCode                                | Department                                | ItenOescription   | GrNoteLineDescri      | ption             | WarehouseName           | Quantity | UnitCo  | ost  | ItemPrice               | Related Ref<br>BaseCcyPrice | ReturnToStore                                 | t TaxRal  | e Replace            | Statu | 1    |
| Parts<br>Select t •                       | 2020-147K                               | Sales Department                          | Black toner SP202 | 0 Black toner SP201   | 10                | Main Warehouse          | 1.00     | 457     | .43  | 526.05                  | \$26.05                     | Yes                                           | 14.0      | 0 Yes                | A     |      |
|                                           |                                         |                                           |                   |                       |                   |                         |          |         |      |                         |                             |                                               |           |                      |       |      |
|                                           |                                         |                                           |                   |                       |                   |                         |          | _       | _    |                         |                             |                                               | _         |                      |       |      |
| Comm                                      | ent Toner                               | to be replaced.                           |                   |                       | _                 |                         | _        |         |      | *                       |                             | Sub Total                                     |           |                      |       | 526. |

• In the *Related References* panel, *scroll down* until you can view the *Reason Code* row.

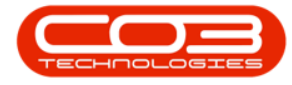

• Click in the *text box* under the *Reference No.* column, in the *Reason Code* row.

|         | ¥          |                |                   |               | A          | dd new Custom   | er Cred  | it Note - BPO: Vers | ion 2.1.0.4 | 3 • Exu | ŧmp   | le Company       | (            |                |            | ÷         |       | Х      |   |
|---------|------------|----------------|-------------------|---------------|------------|-----------------|----------|---------------------|-------------|---------|-------|------------------|--------------|----------------|------------|-----------|-------|--------|---|
| Ŷ       | Hone       | Equipment      | and Locations     | Contract      | Finance a  | and HR Invent   | ory 1    | Aaintenance and Pro | jects M     | rilk    | tun   | p Procure        | ment Sales   | Service        | Reporting  | Utilities |       | Ø      | X |
| H       | 0          | X              | 12                | 4             |            |                 |          |                     |             |         |       |                  |              |                |            |           |       |        |   |
| Save    | Back       | Delete<br>Item | Save Layout       | Workspaces    |            |                 |          |                     |             |         |       |                  |              |                |            |           |       |        |   |
|         | Maintain   |                | Formul            |               |            |                 | _        |                     |             | _       |       |                  |              |                |            |           |       |        |   |
| Custo   | mer Name   | Office Sk      | upplies Unlimited | r g           | •          | Reference       | Damag    | ed Toner            |             | •       |       | RefType          | Re           | erenceType     | Re         | ferenceNo |       |        |   |
| Con     | tact Name  | Samanth        | a Tinies          | 1             | •          | Status          | N        |                     |             |         |       | PMNG             | Pro          | ject Reference |            |           |       |        | 1 |
| 0       | ommercia   | Type Cla       | iss Commercial    |               | •          | Date & Time     | 05 Jan   | 2018 • 1:3          | 9:43 PM     | •       |       | CTRT             | Cor          | stract No      |            |           |       |        | ļ |
|         | Salesman   | Sarah M        | lder              |               |            |                 |          |                     |             |         | ŀ     | ASMI             | 56           | Baferance      |            | 0000400   |       |        |   |
| Billing | Customer   | Office St      | upples Unlimited  | 1             | •          | Billing Contact | Sanan    | tha Times           | 14          | 0       | k     | CTNV             | Inc          | nererence      | DV DV      | 0000368   |       |        |   |
| Cr Note | e Currency | South Al       | frican Rand       |               | 1 1        | Exchange Rate   |          |                     | 1           | •       | ľ     | REAS             | Rei          | ison Code      |            | 4444944   | -     | ٦      |   |
|         | Tax Rate   |                |                   | 14            |            |                 |          |                     |             |         | ľ     | Dimension of the |              |                |            | _         | _     | - 'r   | 1 |
| √ Reb   | urn Items  | to Store       |                   |               |            |                 |          |                     |             |         | T     | Addresses        | Related Ref  |                |            |           |       |        |   |
| Item    | Type 1     | temCode        | Department        | ItenDes       | cription   | CrNoteLineDes   | cription | WarehouseName       | Quantity    | Unit    | Cost  | ItemPrice        | BaseCcyPrice | ReturnToSta    | re TaxRate | Replace   | Statu | 8      |   |
| ٢       |            |                |                   |               |            |                 |          |                     |             |         |       |                  |              |                |            |           |       |        |   |
| Parts   | 5          | 020-1470       | Sales Departm     | ent Black ton | er \$P2020 | Black toner SP  | 2020     | Main Warehouse      | 1.00        | 45      | 57.43 | 526.05           | 526.05       | Yes            | 14.0       | Yes       | A     |        |   |
| + Seler | et t •     |                |                   |               |            |                 |          |                     |             |         |       |                  |              |                |            |           |       |        |   |
|         |            |                |                   |               |            |                 |          |                     |             |         |       |                  |              |                |            |           |       |        |   |
|         | Comme      | nt Tones       | r to be replaced  |               |            |                 |          |                     | -           |         |       |                  |              | Sub Total      |            |           |       | 526.05 | - |
|         |            |                |                   |               |            |                 |          |                     |             |         |       |                  |              | VAT            |            |           |       | 73.65  | 1 |
|         |            | -              |                   |               |            |                 |          |                     |             |         |       |                  | G            | rand Total     |            |           |       | 599.7  | - |
| Open V  | Vindous *  |                |                   |               |            |                 |          |                     |             |         |       |                  |              |                |            | 04 Jan    | 2018  | +      |   |

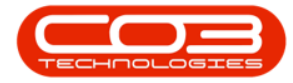

- An *ellipsis [...]* button will be revealed.
- Click on this ellipsis button to display a *Select the reason code for this credit note* pop up screen.

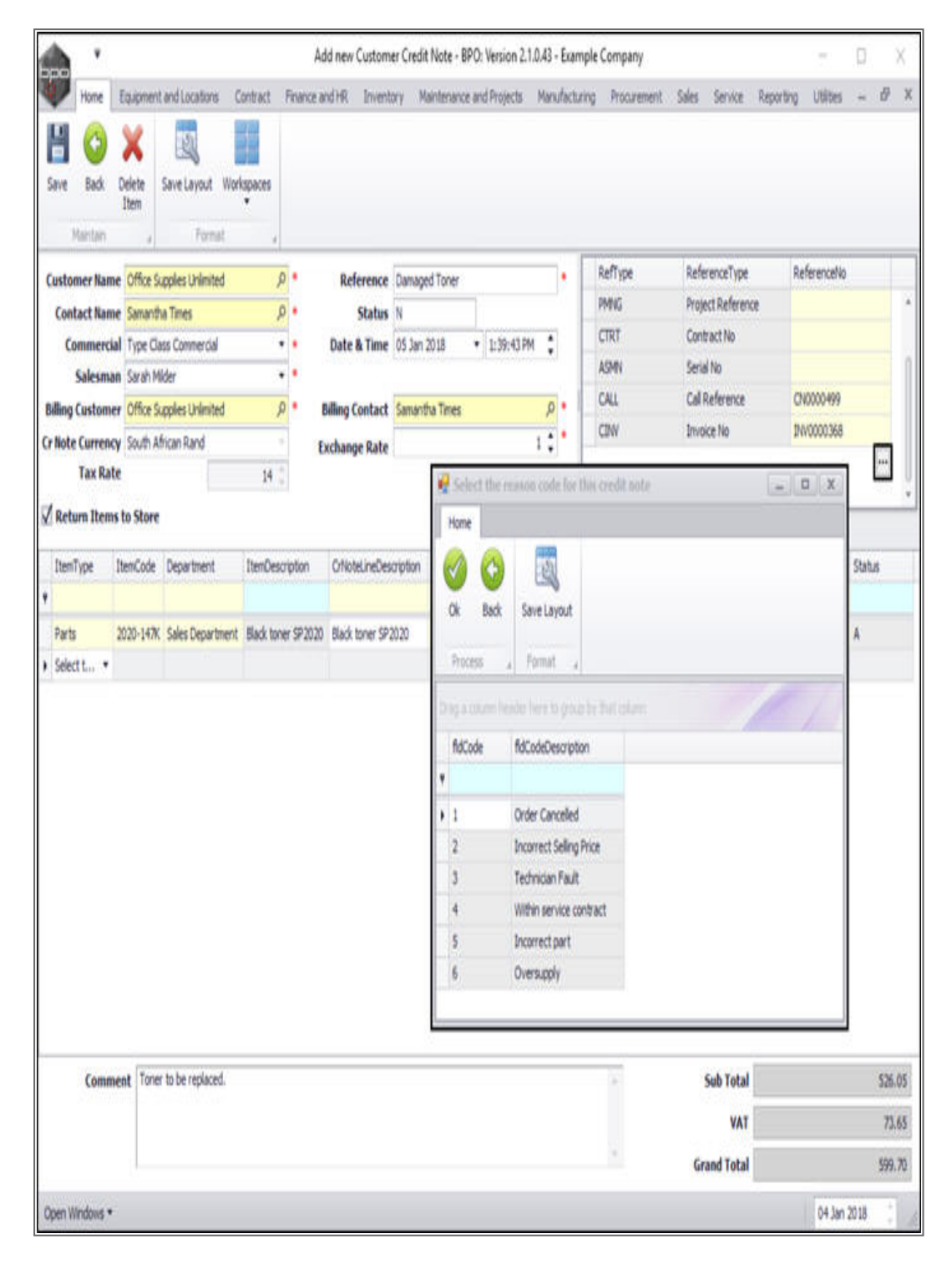

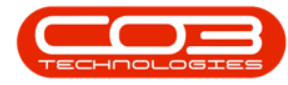

- Click on the *row selector* in front of the *reason code* that you wish to *select* for this *credit note*.
- Click on *Ok*.
- Note: If no codes have not yet been configured, or the code that you need to use has not been set up, then this needs to be added in Static Data: <u>Credit Note Reason</u>.

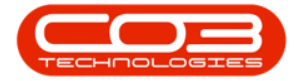

| Proference       Save Layout       Worksone         Proference       Save Layout       Worksone         Proference       Save Layout       Worksone         Satesame Kanne       Offere Supples Unlined       A         Satesame Save Male       A         Satesame Save Male       A         Satesame Save Male       A         Satesame Save Male       A         Satesame Save Male       Bale R Time 55 In 2014         Satesame Save Male       Bale R Time 55 In 2014         Satesame Save Male       I         Satesame Save Male       I         Satesame Save Male       I         Satesame Save Male       I         Satesame Save Male       I         Satesame Save Male       I         Satesame Save Male       I         Satesame Save Male       I         Satesame Save Male       I         Satesame Save Male       I         Satesame Save Male       I         Satesame Save Male       I         Satesame Save Male       I         Satesame Save Male       I         Save Layout       I         Save Layout       I         Daver Saled Save Layout       I | <b>^</b> '                                                                                                    |                                                                                                    |                                                                                                    |                                                                    | Add new Custom                                                                                               | er Credit Note -                                                              | BPO: Version 2.                                                                                              | 1.0.43 - Example                                                                            | e Company                                                      | radio destas                                                                                   |          | -                          | ٥      | X    |
|----------------------------------------------------------------------------------------------------|----------------------------------------------------------------------------------------------------|----------------------------------------------------------------------------------------------------|----------------------------------------------------------------------------------------------------|--------------------------------------------------------------------|----------------------------------------------------------------------------------------------------|-------------------------------------------------------------------------------|----------------------------------------------------------------------------------------------------|---------------------------------------------------------------------------------------------|----------------------------------------------------------------|------------------------------------------------------------------------------------------------|----------|----------------------------|--------|------|
| water       Offer Soples Unlimited       P         Contract Name       Sands N         Commercial       P         Satasa       P         Satasa       P         Satas       P         Satasa       P         Satasa       P         Satasa       P         Satasa       P         Satasa       P         Satasa       P         Satasa       P         Satasa       P         Satasa       P         Satasa       P         Satasa       P         Paris       Satasa         Paris       Satasa         Satasa       P                                                                                                    | None E<br>Save Back D                                                                                                    | Velete S                                                                                                    | ave Layout Wor                                                                                                    | kapaces                                                            | e and this - Universit                                                                                       | ny Manterian                                                                  | ce ano Projects                                                                                              | Manufacturing                                                                               | Hourement                                                      | 2962 Service                                                                                   | Keportin | g Unides                   | - 6    |      |
| fdCode       fdCodeDescription         1       Order Canceled         2       Incorrect Selling Price         3       Technician Fault         4       Within service contract         5       Incorrect part         6       Oversupply                                                                                                    | Maintan Customer Name Contact Name Commercial Salesman Billing Customer Tax Rate Return Items t ItenType ItenType Parts Select L * | d) Office Sup<br>Samantha<br>Type Class<br>Sarah Mid<br>Office Sup<br>South Afric<br>South Afric<br>200-147X | Format<br>sples Unlented<br>Times<br>s Commercial<br>ler<br>sples Unlented<br>can Rand<br>Department<br>Sales Department | A<br>A<br>A<br>A<br>A<br>A<br>A<br>A<br>A<br>A<br>A<br>A<br>A<br>A | Reference<br>Status<br>Date & Time<br>Billing Contact<br>Exchange Rate<br>ONoteLineDes<br>20 Black toner SP2 | Danaged Toner<br>N<br>05 Jan 2018<br>Semantha Times<br>Corption<br>Ok<br>0020 | 1.39-43 P      1.39-43 P      fect the reason     re     add     Sack Sa     Sack Sa     re     cours header | P • • • • • • • • • • • • • • • • • • •                                                     | Refrype<br>PMNG<br>CTRT<br>ASMN<br>CALL<br>CINV<br>credit note | ReferenceType<br>Project Reference<br>Contract No<br>Serial No<br>Call Reference<br>Invoice No | 2        | Chicoco499<br>Dividioco499 | Status |      |
|                                                                                                    | Comme                                                                                                    | nt Toner 1                                                                                                   | to be replaced.                                                                                                    |                                                                    |                                                                                                    | fd<br>♥<br>1<br>1<br>2<br>3<br>4<br>♥<br>5<br>6                               | Code fidC<br>Ord<br>Inco<br>Ted<br>Unit<br>Ove                                                               | odeDescription<br>er Cancelled<br>mican Fault<br>in service contra<br>rrect part<br>rsupply | e<br>ct                                                        | Sub Total<br>VAT                                                                               |          |                            | 5.     | 26.4 |

• The selected reason code will now populate the Related References panel.

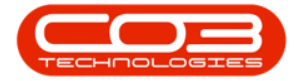

| ¥     | - 10       |           |                   | ,                 | aa new customer v  | Credit INDIE - DPUC YES   | 90.61994 | ) - D/8 | mp     | e company  | 6                                                                                                    |               |            |            | - W 1 |      | î |
|-------|------------|-----------|-------------------|-------------------|--------------------|---------------------------|----------|---------|--------|------------|----------------------------------------------------------------------------------------------------|---------------|------------|------------|-------|------|---|
| -     | Home       | Equipment | and Locations C   | Contract Finance  | and HR Enventory   | Maintenance and Pro       | iects Ma | nufact  | turing | Procure    | ment Sales                                                                                                    | Service       | Reporting  | Utilities  |       | 0    |   |
| H     | 0          | X         | 2                 | 1                 |                    |                           |          |         |        |            |                                                                                                    |               |            |            |       |      |   |
| Save  | Back       | Delete    | Save Layout Wor   | kspaces           |                    |                           |          |         |        |            |                                                                                                    |               |            |            |       |      |   |
|       | Maintain.  | 11011     | Format            | -                 |                    |                           |          |         |        |            |                                                                                                    |               |            |            |       |      |   |
|       | mas Nama   | others    | and as (believed  |                   | Deference D        | Lincold Vacuu             |          |         | Г      | RefType    | Ref                                                                                                    | erenceType    | Ref        | erencetio  | 1     | 1    |   |
| Cor   | itact Name | Samanifi  | upplies unimitied | 0.                | Status N           | amages ioner              |          |         | ľ      | PMNG       | Pro                                                                                                    | ect Reference |            |            |       |      |   |
| (     | ommercial  | Type Cla  | uss Commercial    |                   | Date & Time 05     | 5 Jan 2018 • 1:35         | :43 PM   |         |        | CTRT       | Con                                                                                                    | itract No     |            |            |       |      |   |
|       | Salesman   | Sarah M   | lder              |                   |                    |                           |          | 50      |        | ASMN       | Seri                                                                                                    | al No         |            |            |       |      |   |
| Sānņ  | Customer   | Office S  | upples Unlimited  | • م               | Billing Contact Sa | amantha Times             | )        | •       |        | CALL       | Cal                                                                                                    | Reference     | ON         | 0000499    |       |      |   |
| r Not | e Currency | South A   | frican Rand       | 3                 | Exchange Rate      |                           | 1 (      | •       | ŀ      | CINV       | Invi                                                                                                    | oice No       | IN         | 0000368    |       |      |   |
|       | Tax Rate   |           |                   | 14 🕻              |                    |                           |          |         | P      | KEAD       | Kea                                                                                                    | son Code      | Inc        | orrect par |       | ***  |   |
| Ret   | turn Items | to Store  |                   |                   |                    |                           |          |         | 5      | Addresses  | Related Ref                                                                                                    |               |            | -          |       |      |   |
| Iter  | fype 1     | temCode   | Department        | ItemDescription   | CrNoteLineDescrip  | oton WarehouseName        | Quantity | Unit    | òst    | ItemPrice  | BaseCcyPrice                                                                                                    | ReturnToSto   | re TaxRate | Replace    | Statu |      |   |
|       | 1495       |           |                   |                   |                    | And All Monthless And the | - Conve  | 1       |        | 10000-000) | and the second second second second second second second second second second second second second second second |               |            |            |       | 4    |   |
| Part  | s 1        | 020-147K  | Sales Department  | Black toner SP202 | Black toner SP202  | 0 Main Warehouse          | 1.00     | 45      | 7.43   | 526.05     | 526.05                                                                                                    | Yes           | 14.00      | Yes        | Ä     |      |   |
| Sele  | ct t •     |           |                   |                   |                    |                           |          |         |        |            |                                                                                                    |               |            |            |       |      |   |
|       |            |           |                   |                   |                    |                           |          |         |        |            |                                                                                                    |               |            |            |       |      |   |
|       |            |           |                   |                   |                    |                           |          |         |        |            |                                                                                                    |               |            |            |       |      |   |
|       | Comme      | nt Tone   | r to be replaced. |                   |                    |                           |          |         |        |            |                                                                                                    | Sub Total     |            |            |       | 526. | 0 |
|       | Comme      | st Tone   | to be replaced.   |                   |                    |                           |          |         |        |            |                                                                                                    | Sub Total     |            |            |       | 526. |   |

• If you leave the credit note **as is** and click on Save, it will be credited it **in full**.

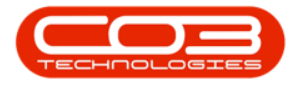

- Note: You can also do a <u>partial credit</u> <u>note</u>.
- Click on *Save*.

| Increte Toponent and locators Context Prance and His Inventory Menterance and Projects Manufacturing Processent: Sele Service Reporting Ubiles — dP     Service Tome:     Terret     Terret     T                                                                                                    |         |           |           |                   |               | Ac     | ld new Custom   | er Cred  | t Note - BPO: Ver   | sion 2.1.0.43 | - Ea  | amp   | le Company | 6            |               |          |           |       | )     |
|----------------------------------------------------------------------------------------------------|---------|-----------|-----------|-------------------|---------------|--------|-----------------|----------|---------------------|---------------|-------|-------|------------|--------------|---------------|----------|-----------|-------|-------|
| Set       Set Linut, Workpress<br>Fund       Set Linut, Workpress<br>Fund         Castomer Name<br>Castomer Name<br>Salesman<br>Sarch Nider       A       Set Linut, Workpress<br>Fund       Performer Sales<br>Salesman<br>Sarch Nider       Performer Sales<br>Salesman<br>Sarch Nider       Performer Sales<br>Salesman<br>Sarch Nider       Performer Sales<br>Salesman<br>Sarch Nider       Performer Sales<br>Salesman<br>Sarch Nider       Performer Sales<br>Salesman<br>Sarch Nider       Performer Sales<br>Salesman<br>Sarch Nider       Performer Sales<br>Salesman<br>Sarch Nider       Performer Sales<br>Salesman<br>Sarch Nider       Performer Sales<br>Salesman<br>Sarch Nider       Performer Sales<br>Salesman<br>Sarch Nider       Performer Sales<br>Salesman<br>Sarch Nider       Performer Sales<br>Salesman<br>Sarch Nider       Performer Sales<br>Salesman<br>Salesman<br>S                                                                           | V       | Home      | Equipment | t and Locations   | Contract Fin  | ince a | nd HR Invent    | ory N    | laintenance and Pro | ojects Ma     | nufac | trin  | g Procure  | ment: Sales  | Service R     | eporting | Utites    |       | θ     |
| Ster         Both         Define         Structure         Torrat           Notario         Format         Format         Reference         Danaged Tore         PR46         Preper Reference/low         PR46         Preper Reference/low         PR46         Preper Reference         D0000499         PR46         PR46         Preper Reference         D0000499         PR46         PR46                                                                                                    | H       | 0         | X         | 2                 | 1             |        |                 |          |                     |               |       |       |            |              |               |          |           |       |       |
| Montain         Format           Costomer Name         Some Supples United         *           Contract Name         Same Supples United         *           Salerana         Sin 2018         *           Salerana         Sin 2018         *           Return Items to Store         Tem/Decrytom         Offetti-Reference           Immitype         Tem/Decrytom         Offetti-Reference         Ocontract           Salerana         Salerana                                                                                                    | Save    | Back      | Delete    | Save Layout Wo    | rkspaces      |        |                 |          |                     |               |       |       |            |              |               |          |           |       |       |
| Contex Name<br>Contex Name<br>Conte |         | Maintain. | 1         | Fornut            |               |        |                 |          |                     |               |       |       |            |              |               |          |           |       |       |
| Contact Liams       Sanutha Trees       P       Satura       N       PARG       Project Reference       Cmmmodia         Salesmaa       Sah 1966       O       O       ASR1       Sanutha Trees       P       Billing Contact Liams       Satura       ASR1       Sanutha Trees       O       ASR1       Sanutha Trees       O       ASR1       Sanutha Trees       P       Billing Contact Liams       P       Billing Contact Liams       P       Billing Contact Liams       P       Satura       P       Billing Contact Liams       P       Date & Times       P       Cmm Trees to Store       CMU Trees to Store       CMU Trees Satura       CMU Trees Satura       CMU Trees Satura       Satura                                                                                                    | Custo   | mer Name  | Office S  | upplies Unlimited | و م           |        | Reference       | Damag    | ed Toner            |               |       | Г     | RefType    | Ref          | erenceType    | Refe     | rencello  |       | T     |
| Commercial       Type Class Commercial       •       Date & Time       53 an 2010       •       129-017M       APRI       Servit No         Salesman       Savit Mide       •       •       Billing Costact       Servit No       Commercial       -       APRI       Servit No       Curves No         Virial E Currency South African Rand       1       •       •       Exchange Rate       1       •       •       Priod       Priod Res CopyCost Viriant Rand       Domest Part       Priod Res CopyCost Viriant Rand       Domest Part       Priod Res CopyCost Viriant Rand       Domest Part       Priod Res CopyCost Viriant Rand       Priod Res CopyCost Viriant Rand <t< td=""><td>Con</td><td>tact Name</td><td>Samanti</td><td>ha Times</td><td>ρ.</td><td></td><td>Status</td><td>N</td><td></td><td></td><td></td><td></td><td>PMNG</td><td>Pro</td><td>ect Reference</td><td></td><td></td><td></td><td></td></t<>                                                                                                    | Con     | tact Name | Samanti   | ha Times          | ρ.            |        | Status          | N        |                     |               |       |       | PMNG       | Pro          | ect Reference |          |           |       |       |
| Salesman       Salesman       Salesman <td< td=""><td>G</td><td>ommercia</td><td>Type Cl</td><td>ass Commercial</td><td>••</td><td></td><td>Date &amp; Time</td><td>05 Jan</td><td>2018 • 1:3</td><td>19:43 PM</td><td></td><td></td><td>CTRT</td><td>Cor</td><td>itract No</td><td></td><td></td><td></td><td></td></td<>                                                                                                    | G       | ommercia  | Type Cl   | ass Commercial    | ••            |        | Date & Time     | 05 Jan   | 2018 • 1:3          | 19:43 PM      |       |       | CTRT       | Cor          | itract No     |          |           |       |       |
| Refung Customer Office Supples Uninted       P       Billing Contact Samarha Times       P       Cill Currency Such African Rand       Cill Cill Currency Such African Rand       Cill Cill Currency Such African Rand       Cill Cill Currency Such African Rand       Cill Cill Currency Such African Rand       Cill Cill Cill Currency Such African Rand       Cill Cill Cill Cill Cill Cill Cill Cill                                                                                                    |         | Salesman  | Sarah M   | lider             | ••            |        |                 |          |                     |               |       |       | ASMN       | Ser          | al No         | 1277     |           |       |       |
| r Rote Currency South African Rand Tax Rate 14 Toxin Beneric Store Rotated Ref Trackard Ref Return Items to Store Rotated Ref Return Items to Store Rotated Ref Rotated Ref Rotated Rotated Rotate                                                                                                    | Billing | Customer  | office S  | upplies Unlimited | ٩             | 1      | Billing Contact | Saman    | tha Times           | 1             | •     | ŀ     | CALL       | Cal          | Reference     | CN0      | 000499    |       |       |
| Tax Rate       14         Return Items to Store       Addresses       Related Raf         ItemTige       ItemCode       Department       TemDescription       ChildsLineDescription       WarehouseItem       Quantity       UnitCost       TemPice       SaesCryPrice       Related Raf         Peris       2020-147K       Sales Department       Back toner SP2020       Back toner SP2020       Man Warehouse       1.00       497.43       526.05       526.05       140.00       Yes       A         Select L       Select L       Select C       Sales Department       Back toner SP2020       Man Warehouse       1.00       497.43       526.05       526.05       140.00       Yes       A         Select L       Select L       Select C       Select C       S                                                                                                    | Cr Note | Currency  | South A   | frican Rand       |               | E      | xchange Rate    |          |                     | 1 (           | ľ     |       | REAS       | Rea          | ison Code     | Inco     | rrect par | -     | ***   |
| Return Titems to Store         Addresses         Related Ref           ItemTige         ItemCode         Department         ItemOescription         CMotecine/Description         Warehouse         Quantity         Unit Cols         ItemPrice         BaseCorPrice         Related Ref         Item           Parts         2020-14/K         Sales Department         Black toner SP2020         Black toner SP2020         Black toner SP2020         Man Warehouse         1.00         457.43         526.05         Sales         14.00         Yes         A           Salect 1 * <th></th> <th>Tax Rate</th> <th></th> <th></th> <th>14 📜</th> <th></th> <th></th> <th></th> <th></th> <th></th> <th></th> <th>ľ</th> <th>( MARINE )</th> <th></th> <th></th> <th></th> <th></th> <th></th> <th>1111</th>                                                                                                    |         | Tax Rate  |           |                   | 14 📜          |        |                 |          |                     |               |       | ľ     | ( MARINE ) |              |               |          |           |       | 1111  |
| ItemType       ThemCode       Department       ItemDescription       OrientiumDescription       WarehouseName       Quantity       UnitCost       ItemPrice       BaseCOPPrice       ReturnToStore       TaxRate       Replace       Status         Peris       2020-14XX       Sales Department       Back tomer SP2020       Main Warehouse       1.00       457.43       526.05       526.05       Yes       1.400       Yes       A         Select L       •       •       •       •       •       •       •       •       •       •       •       •       •       •       •       •       •       •       •       •       •       •       •       •       •       •       •       •       •       •       •       •       •       •       •       •       •       •       •       •       •       •       •       •       •       •       •       •       •       •       •       •       •       •       •       •       •       •       •       •       •       •       •       •       •       •       •       •       •       •       •       •       •       •       •       • <th>Reb</th> <th>urn Items</th> <th>to Store</th> <th></th> <th></th> <th></th> <th></th> <th></th> <th></th> <th></th> <th></th> <th>1</th> <th>Addresses</th> <th>Related Ref</th> <th></th> <th></th> <th></th> <th></th> <th></th>                                                                                                    | Reb     | urn Items | to Store  |                   |               |        |                 |          |                     |               |       | 1     | Addresses  | Related Ref  |               |          |           |       |       |
| Comment         Torrer to be replaced.         Solo Total         Solo Total <t< th=""><th>Iten</th><th>Type 1</th><th>tenCode</th><th>Department</th><th>ItenDescript</th><th>on</th><th>CrNoteLineDes</th><th>cription</th><th>WarehouseName</th><th>Quantity</th><th>Unit</th><th>Cost</th><th>ItemPrice</th><th>BaseCcyPrice</th><th>ReturnToStore</th><th>TaxRate</th><th>Replace</th><th>Statu</th><th>ŝ</th></t<>                                                                                                    | Iten    | Type 1    | tenCode   | Department        | ItenDescript  | on     | CrNoteLineDes   | cription | WarehouseName       | Quantity      | Unit  | Cost  | ItemPrice  | BaseCcyPrice | ReturnToStore | TaxRate  | Replace   | Statu | ŝ     |
| Perts         2020-147K         Sales Department         Black toner SP2020         Man Warehouse         1.00         457.43         S26.05         Yes         14.00         Yes         A           Select L •                                                                                                    | •       |           |           |                   |               |        |                 |          |                     |               |       |       |            |              |               |          |           |       |       |
| Splect t • Comment Toner to be replaced. Sub Total 526.0 VAT 73.6 Grand Total 599.7                                                                                                    | Parts   | i l       | 2020-147K | Sales Department  | Black toner S | P2020  | Black toner SP2 | 8020     | Main Warehouse      | 1.00          | 45    | 57.43 | 526.05     | 526.05       | Yes           | 14.00    | Yes       | Ä     |       |
| Comment Toner to be replaced. Sub Total 526.0<br>VAT 73.6<br>Grand Total 999.7                                                                                                    | • Selec | tt *      |           |                   |               |        |                 |          |                     |               |       |       |            |              |               |          |           |       |       |
| Comment Toner to be replaced. Sub Total 526.<br>VAT 73.<br>Grand Total 599.                                                                                                    |         |           |           |                   |               |        |                 |          |                     |               |       |       |            |              |               |          |           |       |       |
| Grand Total 599.7                                                                                                    |         | Comme     | nt Tone   | r to be replaced. |               |        |                 |          |                     |               |       |       | -          |              | Sub Total     |          |           |       | 526.0 |
|                                                                                                    |         |           |           |                   |               |        |                 |          |                     |               |       |       | ÷          | G            | rand Total    |          |           |       | 599.7 |
|                                                                                                    |         |           |           |                   |               |        |                 |          |                     |               |       |       |            |              |               |          |           |       | and a |

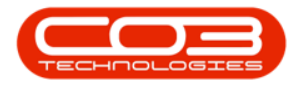

- You will return to the *Sales Credit Notes for Call [call number]* listing screen where you can now view the new credit note.
  - Note: Complete the credit note process with the following steps:
    - Credit Note Approval Process
    - Return Stock to Store (if returning stock)

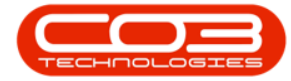

#### Calls - Add a Credit Note

| 🌧 '                    |                                 | Sales Credit Notes for Call CN | 10000499 - BPO: Version 2.1.0. | 43 - Example Company    |                  |                  | D X           |
|------------------------|---------------------------------|--------------------------------|--------------------------------|-------------------------|------------------|------------------|---------------|
| Hone Equipment         | tand Locations Contract Fin     | ance and HR Inventory M        | intenance and Projects Mar     | rufacturing Procurement | Sales Service    | Reporting Utilit | ei - 6º X     |
| 🚯 🕖 🗙 🛛                |                                 | 0 8 2                          |                                | Durban                  | • 🔕              |                  |               |
| Add Edit Delete W      | Vew Release for Remove from     | Accrove Reject. Save La        | yout Workspaces Print          | Send O Notes New        | - Refresh        |                  |               |
| Naintan                | Process                         |                                | Format 1                       | Rivit 4                 | Current          |                  |               |
| Links 4                | Drag a crium header here to gro | ip by that column              |                                |                         |                  |                  |               |
| Enter text to search P | OrNoteNo CustomerCode           | CustomerName OrNote            | StatusDesc OnloteDescription   | n Currency ExchangeRate | TaxRate CrNoteDa | te CrNoteTime    | SalesmanEmpNo |
| Functions              | 1                               |                                |                                |                         |                  |                  |               |
| Returns                | I CN0000100 OFF001              | Office Supplies Unlimited New  | Damaged Toner                  | ZAR 1.00                | 14.00 05 Jan 20  | 18 01:39:43      | M0.001        |
|                        |                                 |                                |                                |                         |                  |                  |               |
|                        | <i>i</i>                        |                                |                                |                         |                  |                  |               |

#### **Related Topics**

Edit Credit Note

Delete a Credit Note

Help v2.5.1.4 - Pg 28 - Printed: 27/06/2024

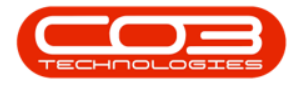

Credit Note Approval Process

Return Stock to Store (if returning stock)

MNU.122.024

Help v2.5.1.4 - Pg 29 - Printed: 27/06/2024

CO3 Technologies (Pty) Ltd © Company Confidential